**Ⅲ-4** コンタクト

本編は、求人施設のコンタクト機能について説明します。

Ⅲ-4.1 検索
Ⅲ-4.2 メッセージ
Ⅲ-4.3 直接問合せ
Ⅲ-4.4 NC 問合せ
Ⅲ-4.5 直接応募(システム応募)
Ⅲ-4.6 紹介応募
Ⅲ-4.7 求人票の印刷
Ⅲ-4.8 離職状況登録

# Ⅲ-4 コンタクト

TTT.

| ・<br>e nurse cente                                                             | <b>/ター</b><br><sup>n</sup>                   |                                              |                                                                                                    |                                                                                     | クリック                                                                                     |                                                                 | お問い合わせ                                           | C+ ログア                 |
|--------------------------------------------------------------------------------|----------------------------------------------|----------------------------------------------|----------------------------------------------------------------------------------------------------|-------------------------------------------------------------------------------------|------------------------------------------------------------------------------------------|-----------------------------------------------------------------|--------------------------------------------------|------------------------|
| >                                                                              | 様施設情報                                        |                                              | → 求人票                                                                                                    | > コンタ・                                                                              | 7F <b>()</b>                                                                             | > お知らせ                                                          | > 届                                              | 出制一括登録                 |
| コンタクトー                                                                         | 覧                                            |                                              |                                                                                                    |                                                                                     |                                                                                          |                                                                 |                                                  |                        |
|                                                                                |                                              |                                              |                                                                                                    |                                                                                     |                                                                                          |                                                                 |                                                  |                        |
| 職業安定法改正の施行                                                                     | に伴い 平成30                                     | 午度上り職業                                       | 業紀介事業者の紹                                                                                                    | かによる 無期房田                                                                           | 計業者の早期朝職社                                                                                | 没の起生が差路化                                                        | さわました                                            |                        |
| 職業安定法改正の施行<br>常勤で採用した求職者<br>就業後6ヵ月を経過し                                         | 「に伴い、平成30<br>「の方で採用日か」                       | 年度より職<br>ら6ヵ月が経<br>- 速わかに                    | 業紹介事業者の紹<br>過した就業者は二                                                                                                    | 介による、無期雇用<br>コンタクトー覧に状態                                                             | 就業者の早期離職状<br>が「状況登録待ち」<br>ます                                                             | 況の報告が義務化<br>として表示されま                                            | されました。<br>す。                                     |                        |
| 職業安定法改正の施行<br>常勤で採用した求職者<br>就業後6ヵ月を経過し                                         | 「に伴い、平成30<br>「の方で採用日かり<br>た対象者について           | 年度より職<br>66ヵ月が経<br>こ、速やかに                    | 業紹介事業者の紹<br>過した就業者は二<br>就業または離職の                                                                                                    | 介による、無期雇用<br>1ンタクトー覧に状態<br>0入力をお願いいたし                                               | 就業者の早期離職状<br>が「状況登録待ち」<br>ます。                                                            | 況の報告が義務化<br>として表示されま                                            | されました。<br>す。                                     |                        |
| 職業安定法改正の施行<br>常勤で採用した求職者<br>就業後6ヵ月を経過し<br>種別                                   | iに伴い、平成30<br>iの方で採用日から<br>た対象者について           | 年度より職<br>56カ月が経<br>こ、速やかに<br>せ □ NC問         | 業紹介事業者の紹<br>:過した就業者はこ<br>:就業または離職の<br>問合せ □ システム                                                                                                    | 介による、無期雇用<br>ロンタクト一覧に状態<br>の入力をお願いいたし<br>の入力をお願いいたし<br>の第 □ 紹介応募                    | 就業者の早期離職状<br>が「状況登録待ち」<br>ます。<br>ロメッセージ                                                  | 況の報告が義務化<br>として表示されま                                            | されました。<br>:す。                                    |                        |
| 職業安定法改正の施行<br>常勤で採用した求職者<br>就業後6ヵ月を経過し<br>種別<br>相手先名                           | Fに伴い、平成30<br>(の方で採用日か・<br>た対象者について<br>□ 直接問合 | 年度より職<br>56ヵ月が経<br>こ、速やかに<br>せ □ NC問         | 業紹介事業者の紹<br>通した就業者は二<br>就業または離職の<br>問合せ □ システム                                                                                                    | 介による、無期雇用<br>コンタクト一覧に状態<br>の入力をお願いいたし<br>の応募 □ 紹介応募                                 | 就業者の早期離職状<br>が「状況登録待ち」<br>ます。 □ メッセージ 求職者氏名または                                           | 況の報告が義務化<br>として表示されま                                            | <b>されました。</b><br>ま <b>す。</b><br>                 | ください                   |
| 職業安定法改正の施行<br>常勤で採用した求職者<br>就業後6ヵ月を経過し<br>種別<br>相手先名<br>相手先番号                  | に(伴い、平成30<br>(の方で採用日か)<br>た対象者について<br>直接問合   | 年度より職<br>56ヵ月が経<br>5、速やかに<br>せ □ NC間         | 業紹介事業者の紹<br>5週した就業者はI<br>就業または離職の<br>約合せ □ システム                                                                                                    | 介による、無期雇用<br>コンタクト一覧に状態<br>の入力をお願いいたし<br>の入力をお願いいたし<br>本応募 □ 紹介応募<br>求人募            | 就業者の早期離職状<br>が「状況登録待ち」<br>ます。<br>□ メッセージ<br>」 求職者氏名または<br>番号枝番                           | 況の報告が義務化<br>として表示されま<br>ナースセンター名(                               | されました。<br>ます。<br>一部可)を入力して                       | ください                   |
| 職業安定法改正の施行<br>常勤で採用した求職費<br>就業後6カ月を経過し<br>種別<br>相手先名<br>相手先番号<br>最終送受信日付       | 行に伴い、平成30万で採用日か<br>た対象者について<br>直接問会          | 年度より職<br>56ヵ月が経<br>て、速やかに<br>せ □ NC間         | 業紹介事業者の紹<br>過した就業者は二<br>就業または離職の<br>引合せ システム<br>月                                                                                                    | 介による、無期雇用<br>ロンタクト一覧に状態<br>の入力をお願いいた(<br>広募 □ 紹介応募<br>求人募                           | 就業者の早期離職状<br>が「状況登録待ち」<br>ます。<br>□ メッセージ<br>」 求職者氏名または<br>斷号枝番<br>日                      | 祝の報告が義務化<br>として表示されま<br>ナースセンター名(                               | <b>されました。</b><br>ます。<br>一部可)を入力して<br>日           | ください                   |
| 職業安定法改正の施行<br>常勤で採用した求職者<br>就業後6ヵ月を経過し<br>種別<br>相手先名<br>相手先番号<br>最終送受信日付<br>状態 | たけ伴い、平成300方で採用日か<br>た対象者について<br>直接問合<br>     | 年度より職<br>56カ月が経<br>56カ月が経<br>で、速やかに<br>せ NC間 | 業紹介事業者の紹<br>週した就業者は二<br>就業または離職の<br>引合せ システム<br>」<br>」<br>」<br>月<br>」<br>送信<br>日<br>、<br>次児母<br>様ち<br>、<br>次児母<br>(<br>、<br>次児母)<br>(<br>、<br>、<br>、<br>、<br>、<br>、<br>、<br>、<br>、<br>、<br>、<br>、<br>、<br>、<br>、<br>、<br>、<br>、 | 介による、無期雇用<br>コンタクト一覧に状態<br>の入力をお願いいたし<br>の応募 □ 紹介応募<br>求人票<br>日 ~<br>□ 保留<br>□ 採用取消 | 就業者の早期離職状<br>が「状況登録待ち」<br>ます。<br>□ メッセージ<br>」 求職者氏名または<br>番号枝番<br>□ 年<br>□ 求職者保留<br>□ 取消 | 況の報告が義務化<br>として表示されま<br>ナースセンター名(<br>月<br>月<br>□ NC保<br>日<br>元了 | されました。<br>ます。<br>一部可)を入力して<br>日<br>語<br>単<br>、 N | - ください<br>空石待ち<br>IC完了 |

<操作説明>

1. [求人施設ポータルトップ]画面の「コンタクト」をクリックすると、[コンタクト一覧]画面 が表示されます。

♀ ログインした直後は、自動的に[コンタクト一覧]画面が表示されます。

受信状態のコンタクトが存在する場合は、「コンタクト」に●マークが表示されます。

2. 検索したい条件を入力して、検索ボタンをクリックします。

検索条件項目の設定内容は次表のとおりです。

<項目説明>

| 検索条件項目  | 設定内容                 |
|---------|----------------------|
|         | 種別を以下より選択して検索します。    |
|         | ・直接問合せ               |
| · 天日1   | ·NC 問合せ              |
|         | ・システム応募              |
|         | ・紹介応募                |
|         | ・メッセージ               |
| 相手先名    | 相手先氏名を入力して検索します。     |
| 相手先番号   | 相手先番号を入力して検索します。     |
| 求人票番号枝番 | 求人票番号枝番を入力して検索します。   |
| 最終送受信日付 | 最終送受信日付を入力して検索します。   |
|         | コンタクトの状態を以下より選択して検索し |
|         | ます。                  |
|         | ・受信                  |
|         | ・送信                  |
|         | ・保留                  |
|         | ・求職者保留               |
|         | ・NC 保留               |
| 小牛能     | ・採否待ち                |
|         | ・<br>採用              |
|         | ・不採用                 |
|         | ・採用取消                |
|         | ・取消                  |
|         | ・完了                  |
|         | ・NC 完了               |
|         | ・求職者完了               |
|         | ・状況登録待ち              |

| 都道府県看護協会による無料<br>で<br>サースセン<br>e nurse cent | <sup>載業紹介事業</sup><br>ンター<br>er                          |                                                           |                        |                                           | ▶ お問い合                                   | <sup>3</sup> わせ                            | 😝 ログアウト |
|---------------------------------------------|---------------------------------------------------------|-----------------------------------------------------------|------------------------|-------------------------------------------|------------------------------------------|--------------------------------------------|---------|
|                                             |                                                         |                                                           |                        |                                           | Contraction of the local division of the | and the second                             |         |
| >                                           | 様施設情報                                                   | > 求人票                                                     | > コンタク                 | ≻ <b>0</b> > ති                           | 知らせ                                      | > 届出制一打                                    | 括登録     |
| コンタクト-                                      | 一覧                                                      |                                                           |                        |                                           |                                          |                                            |         |
|                                             | 56                                                      |                                                           |                        |                                           |                                          |                                            |         |
| 職業安定法改正の施行                                  | 行に伴い、平成30年度より<br>者の方で採用日から6ヵ月                           | D職業紹介事業者の紹介に<br>が経過した就業者はコン                               | こよる、無期雇用就<br>タクトー覧に状態が | 業者の早期離職状況の報告<br>べ「状況登録待ち」として書             | が義務化されました<br>「示されます。                     | E.                                         |         |
| 就業後6ヵ月を経過し                                  | った対象者について、<br>速や                                        | かに就業または離職の入                                               | カをお願いいたしま              | <b>इ</b> ज.                               |                                          |                                            |         |
| 種別                                          | □直接問合せ □                                                | NC問合せ 🗌 システム応募                                            | 寡 □ 紹介応募 □             | ]メッセージ                                    |                                          |                                            |         |
| 相手先名                                        |                                                         |                                                           |                        | 求職者氏名またはナースセン                             | ンター名(一部可)を                               | と入力してください                                  | ١       |
| 相手先番号                                       |                                                         |                                                           | 求人票番                   | 号枝番                                       |                                          |                                            |         |
| 最終送受信日付                                     | <b>4</b>                                                | Л                                                         | 日~                     | 年 月                                       | E                                        |                                            |         |
| 状態                                          | <ul> <li>□ 受信</li> <li>□ 採用</li> <li>□ 求職者完了</li> </ul> | <ul> <li>□ 送信</li> <li>□ 不採用</li> <li>□ 状況登録待ち</li> </ul> | □ 保留<br>□ 採用取消         | <ul> <li>□ 求職者保留</li> <li>□ 取消</li> </ul> | □ NC保留 □ 完了                              | <ul> <li>□ 採否待ち</li> <li>□ NC完了</li> </ul> |         |
| S                                           |                                                         |                                                           |                        |                                           |                                          |                                            |         |
|                                             |                                                         |                                                           |                        |                                           |                                          |                                            |         |
| <b>表示件数:</b> ○ 20件 ④                        | ● 50件 ○ 100件                                            |                                                           |                        |                                           |                                          | ٩                                          | 検索・     |
| <b>検索結果:</b> 全6件中 1件                        | ~6件目を表示                                                 |                                                           |                        |                                           |                                          |                                            |         |
| 種別                                          | タイトル                                                    |                                                           | 相手                     | 求人票番号<br>枝番                               | コンタクト<br>開始日付                            | 最終<br>送受信日付                                | 状態      |
| 直接問合せ 貴クリ                                   | ニック 看護師募集の件                                             |                                                           |                        |                                           | 20/03/02                                 | 20/03/02                                   | 受信      |

3. 検索条件に一致するコンタクトの一覧が表示されます。

「採否を決定したシステム応募、紹介応募については、一定の期間が経過すると コンタクトー覧から消去されます。

- ・「常勤」で「採用」された応募の場合、採否決定日付から8ヵ月を経過するか、離 職登録した時点で消去されます。
- ・「非常勤」「臨時」で「採用」された応募の場合、採否決定日付から10日を経過した時点で消去されます。
- ・「採用取消」「不採用」となった応募の場合、採否決定日付から10日を経過した時点で消去されます。

√ 「取消」された応募の場合、コンタクト開始日付から10日を経過した時点で消去
されます。

√ 「期間の定めのない雇用」あるいは、「無期就職」で「採用」となった求職者は、採用日付から6ヵ月後に離職状況の報告が必要になります。

登録方法は、「Ⅲ-4.8 離職状況登録」を参照してください。

| <b>表示件数:</b> ○ 2<br>検索結果:全6件 | 00件 ● 50件 ○ 100件<br>中 1件~6件目を表示 | 「<br>クリック |             |               | م           | 検索 ▶  |
|------------------------------|---------------------------------|-----------|-------------|---------------|-------------|-------|
| 種別                           | タイトル                            |           | 求人票番号<br>枝番 | コンタクト<br>開始日付 | 最終<br>送受信日付 | 状態    |
| 直接問合せ                        | 貴クリニック 看護師募集の件                  |           |             | 20/03/02      | 20/03/02    | 受信    |
| 直接問合せ                        | 貴クリニック 看護師募集の件                  |           |             | 20/02/27      | 20/02/27    | 求職者完了 |
| システム応募                       | 求人応募                            |           |             | 20/02/27      | 20/02/27    | 採用    |
| 直接問合せ                        | 求人条件について                        |           |             | 20/02/26      | 20/02/26    | 受信    |
| メッセージ                        | 求職者様への直接お誘いメール                  |           |             | 20/02/13      | 20/02/13    | 求職者完了 |
| NC問合せ                        | NC問合せ(新規)                       |           |             | 20/02/10      | 20/02/10    | 送信    |

4. 「表示件数」を選択すると、コンタクトの表示件数を変更することができます。

| <sup>表示件</sup> 種別<br><sup>検索結</sup> | ● 50件 ○ 100件<br>中~6件目を表示 |    |             |               | 状           | :態 ▶  |
|-------------------------------------|--------------------------|----|-------------|---------------|-------------|-------|
| 種別                                  | タイトル                     | 相手 | 求人票番号<br>枝番 | コンタクト<br>開始日付 | 最終<br>送受信日付 | 状態    |
| 直接問合せ                               | 貴クリニック 看護師募集の件           |    |             | 20/03/02      | 20/03/02    | 受信    |
| 直接問合せ                               | 貴クリニック 看護師募集の件           |    |             | 20/02/27      | 20/02/27    | 求職者完了 |
| システム応募                              | 求人応募                     |    |             | 20/02/27      | 20/02/27    | 採用    |
| 直接問合せ                               | 求人条件について                 |    |             | 20/02/26      | 20/02/26    | 受信    |
| メッセージ                               | 求職者様への直接お誘いメール           |    |             | 20/02/13      | 20/02/13    | 求職者完了 |
| NC問合せ                               | NC問合せ (新規)               |    |             | 20/02/10      | 20/02/10    | 送信    |

コンタクトの「種別」と「状態」の関係は次表のとおりです。

<問合せの「種別」と「状態」の説明>

| 種別     | 状態    | 説明                      |  |  |  |
|--------|-------|-------------------------|--|--|--|
|        | 送信    | メッセージに対して、求職者が未返信または保   |  |  |  |
|        |       | 留していない状態                |  |  |  |
|        | 或是    | メッセージに対して、求人施設が未返信または   |  |  |  |
|        |       | 保留していない状態               |  |  |  |
| メッセーシ  | 求職者完了 | 求職者がメッセージを完了した状態        |  |  |  |
|        | 完了    | 求人施設側がメッセージを完了した状態      |  |  |  |
|        | 求職者保留 | 求職者側で保留した状態             |  |  |  |
|        | 保留    | 求人施設側で保留した状態            |  |  |  |
|        | 送信    | NC 問合せに対し、NC 担当者が未返信の状態 |  |  |  |
| NC 問合せ | 完了    | NC 問合せに対し、NC 担当者が返信した状態 |  |  |  |
|        | NC 保留 | NC 担当者側で保留した状態          |  |  |  |
|        | 四后    | 直接問合せに対して、求人施設が未返信または   |  |  |  |
|        |       | 保留していない状態               |  |  |  |
|        | 送信    | 直接問合せに対して、求職者が未返信または保   |  |  |  |
| 古拉眼众斗  |       | 留していない状態                |  |  |  |
| 直接回行で  | 求職者完了 | 求職者が問合せを完了した状態          |  |  |  |
|        | 完了    | 求人施設が問合せを完了した状態         |  |  |  |
|        | 求職者保留 | 求職者側で保留にした状態            |  |  |  |
|        | 保留    | 求人施設側で保留にした状態           |  |  |  |

<応募の「種別」と「状態」の説明>

| 種別   | 状態                                    | 説明                    |  |  |  |  |
|------|---------------------------------------|-----------------------|--|--|--|--|
|      | ` <i>¥ /</i> =                        | 求人施設からの返信に対して、求職者が未返信 |  |  |  |  |
|      | 还信                                    | または保留していない状態          |  |  |  |  |
|      | 立后                                    | 求職者からの応募に対して、求人施設が未返信 |  |  |  |  |
|      |                                       | または保留していない状態          |  |  |  |  |
|      | 保留                                    | 求人施設側で保留した状態          |  |  |  |  |
| システム | 求職者保留                                 | 求職者側で保留した状態           |  |  |  |  |
| 応募   |                                       | 求職者からの応募に対して、求人施設が採用の |  |  |  |  |
|      |                                       | 返事を送信した状態             |  |  |  |  |
|      |                                       | 求職者からの応募に対して、求人施設が採用見 |  |  |  |  |
|      | ~ ~ ~ ~ ~ ~ ~ ~ ~ ~ ~ ~ ~ ~ ~ ~ ~ ~ ~ | 送りの返事を送信した状態          |  |  |  |  |
|      |                                       | 求職者からの応募に対して、求人施設が、求職 |  |  |  |  |
|      |                                       | 者辞退の手続きをした状態          |  |  |  |  |

Ⅲ-4-6

|       |                                       | 求職者からの応募に対して、求人施設が採用見 |  |  |  |  |
|-------|---------------------------------------|-----------------------|--|--|--|--|
|       | 支田司送                                  | 送りの返事を送信した状態          |  |  |  |  |
|       | 休用収/月                                 | 求職者からの応募に対して、求人施設が、求職 |  |  |  |  |
|       |                                       | 者辞退の手続きをした状態          |  |  |  |  |
|       | 西兴                                    | 求職者が採用・不採用の返信前に応募を取消し |  |  |  |  |
|       | 取/月                                   | た状態                   |  |  |  |  |
|       | 拉不住 +                                 | 紹介応募に対して、求人施設が採否を返信して |  |  |  |  |
|       | 体留行り                                  | いない状態                 |  |  |  |  |
|       |                                       | 紹介応募に対して、求人施設が採用の返事を送 |  |  |  |  |
|       | 林田                                    | 信した状態                 |  |  |  |  |
|       | 不採用                                   | 求職者からの応募に対して、求人施設が採用見 |  |  |  |  |
|       |                                       | 送りの返事を送信した状態          |  |  |  |  |
|       |                                       | 求職者からの応募に対して、求人施設が、求職 |  |  |  |  |
| 勿入亡苔  |                                       | 者辞退の手続きをした状態          |  |  |  |  |
| 稻卯心劵  |                                       | 求職者からの応募に対して、求人施設が採用見 |  |  |  |  |
|       | 拉日西义                                  | 送りの返事を送信した状態          |  |  |  |  |
|       | 採用取消                                  | 求職者からの応募に対して、求人施設が、求職 |  |  |  |  |
|       |                                       | 者辞退の手続きをした状態          |  |  |  |  |
|       | · · · · · · · · · · · · · · · · · · · | 求職者が採用・不採用の返信前に応募を取消し |  |  |  |  |
|       | 群返                                    | た状態                   |  |  |  |  |
|       | <b>田</b> 市 214                        | 求職者が採用・不採用の返信前に応募を取消し |  |  |  |  |
|       | 以月                                    | た状態                   |  |  |  |  |
| 早期離職状 | 此边改合社大                                | 常勤で採用した求職者の離職状況の登録がされ |  |  |  |  |
| 況登録   | 朳爪豆嫁付り                                | ていない状態                |  |  |  |  |

# <u>Ⅲ-4.2 メッセージ</u>

| 府県看護協会による無料職員<br>ナースセン<br>e nurse center | 業紹介事業<br><b>クター</b><br>な                                |                                                           |                |                                           | 🔀 お問い                                    | 合わせ                                        | 🕞 ログアウ     |
|------------------------------------------|---------------------------------------------------------|-----------------------------------------------------------|----------------|-------------------------------------------|------------------------------------------|--------------------------------------------|------------|
|                                          |                                                         | The second second                                         |                | -                                         | Carrier and and                          | ( series                                   |            |
| >                                        | 様施設情報                                                   | > 求人票                                                     | > コンタク         | ► <b>①</b> > a                            | ら知らせ                                     | > 届出制一排                                    | 括登録        |
| レタクトー                                    | -  皆                                                    |                                                           |                |                                           |                                          |                                            |            |
|                                          | 50                                                      |                                                           |                |                                           |                                          |                                            |            |
| 職業安定法改正の施行                               | に伴い、平成30年度よ                                             | り職業紹介事業者の紹                                                | 介による、無期雇用家     | 【業者の早期離職状況の報<br>「は12時94年」 トレス             | 告が義務化されまし<br>まニされます                      | た。                                         |            |
| 常勤で採用した求職者<br>就業後6ヵ月を経過し1                | の万で採用日から6ヵ月<br>た対象者について、速や                              | 月が経過した就業者は⊐<br>⊳かに就業または離職の                                | ンタクトー覧に状態      | が「状況登録待ち」として<br>ます。                       | 表示されます。                                  |                                            |            |
|                                          |                                                         |                                                           |                |                                           |                                          |                                            |            |
| 種別                                       | □ 直接問合せ □                                               | ]NC問合せ □ システム                                             | 応募 🗌 紹介応募 🛛    | ヿメッセージ                                    |                                          |                                            |            |
| 相手先名                                     |                                                         |                                                           |                |                                           | 7ンター名 (一部司);                             | を入力してください                                  | W.         |
|                                          |                                                         |                                                           | ポーポ            |                                           |                                          | 2,050 - 0,000                              |            |
| 相于尤留亏                                    |                                                         |                                                           | 水人宗香           | 80771                                     |                                          |                                            |            |
| 最終送受信日付                                  | ±                                                       | ₣月                                                        | 日~             | 年 月                                       | E                                        |                                            |            |
| 状態                                       | <ul> <li>□ 受信</li> <li>□ 採用</li> <li>□ 求職者完了</li> </ul> | <ul> <li>□ 送信</li> <li>□ 不採用</li> <li>□ 状況登録待ち</li> </ul> | □ 保留<br>□ 採用取消 | <ul> <li>□ 求職者保留</li> <li>□ 取消</li> </ul> | <ul> <li>□ NC保留</li> <li>□ 完了</li> </ul> | <ul> <li>□ 採否待ち</li> <li>□ NC完了</li> </ul> |            |
|                                          |                                                         |                                                           |                |                                           |                                          |                                            |            |
|                                          |                                                         |                                                           |                |                                           |                                          |                                            |            |
| <b>;件数:</b> ○ 20件 ●                      | 50件 ○100件                                               |                                                           |                |                                           |                                          | ٩                                          | 検索         |
|                                          |                                                         |                                                           |                |                                           |                                          |                                            |            |
| <b>、稿米:</b> 至91年中 1件~                    | 「91+日を衣示   ク                                            | リック                                                       |                |                                           |                                          |                                            |            |
| 種別                                       |                                                         |                                                           | 相手             | 求人票番号<br>枝番                               | コンタクト<br>開始日付                            | 最終<br>送受信日付                                | 状態         |
|                                          |                                                         |                                                           |                |                                           |                                          | 20/02/00                                   |            |
| メッセージ 求人の件                               | について                                                    |                                                           |                |                                           | 20/03/09                                 | 20/03/09                                   | 送信         |
| メッセージ<br><b>水人の件</b><br>NC問合せ<br>NC問合せ   | たついて<br>さ(採用について)                                       |                                                           |                |                                           | 20/03/09                                 | 20/03/09                                   | 送信<br>NC完了 |

<操作説明>

1. [コンタクト一覧]画面で、「種別」が「メッセージ」の「タイトル」をクリックします。 メッセージの[コンタクト履歴]画面が表示されます。

♀ 「状態」により、[コンタクト履歴]画面が異なります。 以下より、「状態」別に説明します。

## (1)状態:「送信」、「求職者保留」の時

| ar hurse center                    |                                                           | ▶ お問い合わせ                                                                                                    | 🕞 ログアウト |
|------------------------------------|-----------------------------------------------------------|----------------------------------------------------------------------------------------------------|---------|
|                                    |                                                           | and the second second s |         |
| ★施設情報     コンタクト履歴     メッセージを完了する > | > 求人票 > コンタクト ①<br>フリック<br>本メッセージを終了します。終了後は履歴の参照のみ可能となり。 | > お知らせ > 届出課<br>ます。                                                                                                    | 司一括登録   |
| 種別                                 | メッセージ                                                     |                                                                                                    |         |
| 状態                                 | 送信                                                        |                                                                                                    |         |
| 最新の求人票                             | S求人票表示                                                    |                                                                                                    |         |
| 番号                                 |                                                           |                                                                                                    |         |
| タイトル                               | 求人の件について                                                  |                                                                                                    |         |
| 送信内容<br>2020/03/09 14:35           | はじめまして。<br>弊クリニックの求人についてご連絡させていただきます。                     |                                                                                                    |         |

<操作説明>

1. メッセージを完了する場合は、メッセージを完了するボタンをクリックします。

💡 注意

メッセージを完了すると、求職者への連絡ができなくなります。

メッセージを送信した求職者から連絡が来ない場合、求職者からお断りの連絡が届いた場合等に利用します。

|       |              |        |           | and a second second sec | Marine - was and |
|-------|--------------|--------|-----------|----------------------------------------------------------------------------------------------------|------------------|
| >     | <b>様施設情報</b> | 求人票    | > コンタクト 1 | > お知らせ                                                                                                    | > 届出制一括登録        |
| 種別    |              |        |           |                                                                                                    |                  |
| 求人票番号 | S            |        |           |                                                                                                    |                  |
| 番号    |              | l      |           |                                                                                                    |                  |
| タイトル  | 求人の件について     | 2%<br> |           |                                                                                                    |                  |
|       |              |        |           | クリック                                                                                                    |                  |

2. [コンタクト状態変更確認]画面が表示されます。 確定するボタンをクリックします。

| 都道府県看護協会による無<br>②ナースセ<br>e nurse cer | <sup>11</sup> 科職業紹介事業<br>2 ンター<br>nter |           |              | 🗹 お問   | い合わせ   | 🕞 ログアウト |
|--------------------------------------|----------------------------------------|-----------|--------------|--------|--------|---------|
| ><br>>                               | 様施設情報                                  | > 求人票     | > コンタクト      | > お知らせ | > 届出制- | 一括登録    |
| コンタク                                 | ト状態変更完了                                | ſ         |              |        |        |         |
|                                      |                                        | メッセージ 「求」 | 人の件について」を完了し | しました。  |        |         |
|                                      |                                        | < :       | コンタクトー覧へ戻る   | クリック   |        |         |

3. [コンタクト状態変更完了]画面が表示されます。

コンタクトー覧へ戻るボタンをクリックすると、[コンタクトー覧]画面に戻ります。

| 府県看護協会によ<br>ナース<br>e nurse              | る無料職業紹介事<br>センター<br>center     | 業<br>—                                                  |                                               |                                        |                                           | 🗹 お問い                 | 合わせ                                        | 🕞 ログアウ |
|-----------------------------------------|--------------------------------|---------------------------------------------------------|-----------------------------------------------|----------------------------------------|-------------------------------------------|-----------------------|--------------------------------------------|--------|
|                                         |                                |                                                         |                                               |                                        |                                           |                       | ( Section 2                                |        |
| >                                       | 様が                             | 包設情報                                                    | > 求人票                                         | > コンタク                                 | F <b>()</b> > a                           | お知らせ                  | > 届出制一                                     | 活登録    |
|                                         | -,L Ē⊄                         |                                                         |                                               |                                        |                                           |                       |                                            |        |
| コンタン                                    | ノト一見                           |                                                         |                                               |                                        |                                           |                       |                                            |        |
| 職業安定法改<br>常勤で採用し<br>就業後6ヵ月 <sup>2</sup> | (止の施行に伴い<br>た求職者の方で<br>を経過した対象 | 1、平成30年8<br>ご採用日からら:<br>者について、う                         | をより職業約75年末石の船<br>カ月が経過した就業者は二<br>速やかに就業または離職の | アドによる、無助雇用領<br>シタクトー覧に状態<br>う入力をお願いいたし | も来者の早期纏織状況の報<br>が「状況登録待ち」として<br>ます。       | 音が我物化されよし<br>「表示されます。 | /Co                                        |        |
| 相別                                      |                                | □直接問合せ                                                  | INC間合せ ジステム                                   | 、応募 □ 紹介応募 [                           | 」メッセージ                                    |                       |                                            |        |
| 相手先名                                    |                                |                                                         |                                               |                                        | 求職者氏名またはナース                               | センター名(一部可)            | を入力してください                                  | 1      |
| 相手先番号                                   |                                |                                                         |                                               | 求人票看                                   | 号枝番                                       |                       |                                            |        |
| 最終送受信E                                  | 日付                             |                                                         | 年 月                                           | H ~                                    | 年 月                                       | H                     |                                            |        |
| 状態                                      |                                | <ul> <li>□ 受信</li> <li>□ 採用</li> <li>□ 求職者完了</li> </ul> | □ 送信<br>□ 不採用<br>□ 状況登録待ち                     | □ 保留<br>□ 採用取消                         | <ul> <li>□ 求職者保留</li> <li>□ 取消</li> </ul> | □ NC保留 □ 完了           | <ul> <li>□ 採否待ち</li> <li>□ NC完了</li> </ul> |        |
| 二件物                                     | 0.0/# 0.50/#                   | ○ 100/#                                                 |                                               |                                        |                                           |                       | ٩                                          | 検索     |
| <b>家結果:</b> 全9件                         | 1件 ● 501+                      | を表示                                                     |                                               |                                        |                                           |                       |                                            |        |
| 種別                                      | 5                              | マイトル                                                    |                                               | 相手                                     | 求人票番号<br>枝番                               | コンタクト<br>開始日付         | 最終<br>送受信日付                                | 状態     |
| メッセージ                                   | 求人の件につい                        | r                                                       |                                               |                                        |                                           | 20/03/09              | 20/03/09                                   | 完了     |
| NC問合せ                                   | NC問合せ(採用                       | 用について)                                                  |                                               |                                        |                                           | 20/03/09              | 20/03/09                                   | NC完了   |
|                                         |                                |                                                         |                                               |                                        |                                           |                       |                                            |        |
| システム応募                                  | 求人応募の件                         |                                                         |                                               |                                        |                                           | 20/03/06              | 20/03/06                                   | 採用取消   |

4. [コンタクト一覧]画面の「状態」が「完了」に変更されます。

## (2)状態:「受信」の時

| 都道府県看護協会による無料職業紹介到<br>で<br>ナースセンター<br>e nurse center | 5 <u>5</u>                     | ▶ お問い合わせ 🕞 □            | コグアウト      |
|------------------------------------------------------|--------------------------------|-------------------------|------------|
|                                                      |                                | and a second the second | Produktion |
| > 様                                                  | 施設情報 → 求人票 → コンタクト ●<br>クリック   | > お知らせ > 届出制一括登録        |            |
| メッセージの返信を                                            | <b>呆留する</b> ≻ 状態を保留に変更します。     |                         |            |
| メッセージを完了する                                           | 3 本メッセージを終了します。終了後は履歴の参照のみ可能とな | ります。                    |            |
| 種別                                                   | メッセージ                          |                         |            |
| 状態                                                   | 受信                             |                         |            |
| 最新の求人票                                               | S 求人票表示                        |                         |            |
| 番号                                                   |                                |                         |            |
| タイトル                                                 | 求人の件について                       |                         |            |
|                                                      |                                |                         |            |
| 返信内容<br>確認                                           | >                              |                         |            |

#### <操作説明>

1. 返信を保留したい場合は、メッセージの返信を保留するボタンをクリックします。

| ナースセ<br>e nurse cen | ンター<br>ter | C Contraction                                                                                                    |         | ▶ お問い合わせ              | 🕞 ログア  |
|---------------------|------------|----------------------------------------------------------------------------------------------------|---------|-----------------------|--------|
|                     |            | State of the State of the State |         | and the second second |        |
| >                   | 様施設情報      | > 求人票                                                                                                    | > コンタクト | > お知らせ > 届出           | 出制一括登録 |
| コンタクト               | 、状態変更確認    | ~                                                                                                    |         |                       |        |
| 求人善悉号               | 5          | -                                                                                                    |         |                       |        |
| 番号                  |            |                                                                                                    |         |                       |        |
| タイトル                | 求人の件に      | こついて                                                                                                    |         |                       |        |
| 記メッセージを保留           | 留しますか。     | < コンタクト履歴                                                                                                    | 歴へ戻る確定  | クリック                  |        |

[コンタクト状態変更確認]画面が表示されます。
 確定するボタンをクリックします。

| 道府県看護協会による<br>サースt<br>e nurse co | 無料職業紹介事業<br><b>こンター</b><br>unter |           |              | 12 お問  | い合わせ  | לידע 🕞 🕞 |
|----------------------------------|----------------------------------|-----------|--------------|--------|-------|----------|
| >                                | 様施設情報                            | > 求人票     | > コンタクト ①    | > お知らせ | > 届出制 | 山一括登録    |
| コンタク                             | ト状態変更完了                          | ſ         |              |        |       |          |
|                                  |                                  | メッセージ 「求, | 人の件について」を保留し | っました。  |       |          |
|                                  |                                  | 3         | コンタクトー覧へ戻る   | クリック   |       |          |

3. [コンタクト状態変更完了]画面が表示されます。 コンタクトー覧へ戻るボタンをクリックすると、[コンタクトー覧]画面に戻ります。

| 検 | <b>索結果:</b> 全9件 | 中 1件~9件目を表示    |    |             |               |             |      |
|---|-----------------|----------------|----|-------------|---------------|-------------|------|
|   | 種別              | タイトル           | 相手 | 求人票番号<br>枝番 | コンタクト<br>開始日付 | 最終<br>送受信日付 | 状態   |
|   | メッセージ           | 求人の件について       |    |             | 20/03/09      | 20/03/09    | 保留   |
|   | NC問合せ           | NC問合せ(採用について)  |    |             | 20/03/09      | 20/03/09    | NC完了 |
|   | システム応募          | 求人応募の件         |    |             | 20/03/06      | 20/03/06    | 採用取消 |
|   | 直接問合せ           | 貴クリニック 看護師募集の件 |    |             | 20/03/02      | 20/03/02    | 完了   |

4. [コンタクト一覧]画面の「状態」が「保留」に変更されます。

| 都道府県看護協会による無料職業紹介<br>シースセンタ<br>e nurse center | · —                             | ▶ お問い合わせ   ● ログアウト |
|-----------------------------------------------|---------------------------------|--------------------|
|                                               |                                 |                    |
| > *                                           | 浅施設情報 > 求人票 > コンタクト     リ       | > お知らせ > 届出制一括登録   |
| コンタクト履歴                                       | Б.                              |                    |
| メッセージの返信を                                     | 保留する > 状態を保留に変更します。             |                    |
| メッセージを完了す                                     | る > 本メッセージを終了します。終了後は履歴の参照のみ可能と | なります。              |
| 種別                                            | メッセージ                           |                    |
| 状態                                            | 受信                              |                    |
| 最新の求人票                                        | S 求人票表示                         |                    |
| 番号                                            |                                 | 7.77               |
| タイトル                                          | 求人の件について                        |                    |
| 2個内容<br>遅個内容<br>確認                            | ク<br>>                          |                    |

5. メッセージを返信したい場合は、「返信内容」を入力し、確認ボタンをクリックします。

| e nurse center |       |            |         |                   |        |      |
|----------------|-------|------------|---------|-------------------|--------|------|
| >              | 様施設情報 | > 求人票      | > コンタクト | > お知らせ            | > 届出制· | 一括登録 |
| ]ンタクト返         | 这信確認  |            |         |                   |        |      |
| इस द्या        | メッセー  | - *7       |         |                   |        |      |
| タイトル           | 求人の作  | -<br>ドについて |         |                   |        |      |
| 返信内容           | 再返信内  | 四容         |         |                   |        |      |
| 記内容で返信しますか     | •     | < コンタクト履歴  |         | アリック<br>/<br>する → |        |      |

6. [コンタクト返信確認]画面が表示されます。 返信するボタンをクリックします。

| 都道府県看護協会による<br>シナース<br>e nurse cr | 無料職業紹介事業<br>センター<br>enter |          |              | <u>।</u><br>इस | 肌に合わせ  | 😝 ログアウト |
|-----------------------------------|---------------------------|----------|--------------|----------------|--------|---------|
| >                                 | 様施設情報                     | > 求人票    | > コンタクト      | > お知らせ         | > 届出制- | -括登録    |
| コンタク                              | 卜返信完了                     |          |              |                |        |         |
|                                   |                           | メッセージの「求 | 込の件について」 に返信 | しました。<br>クリック  |        |         |

7. [コンタクト返信完了]画面が表示されます。 コンタクトー覧へ戻るボタンをクリックすると、[コンタクトー覧]画面に戻ります。

| <b>検索結果:</b> 全9 | <b>案結果:</b> 全9件中 1件~9件目を表示 |    |             |               |             |      |  |  |  |
|-----------------|----------------------------|----|-------------|---------------|-------------|------|--|--|--|
| 種別              | タイトル                       | 相手 | 求人票番号<br>枝番 | コンタクト<br>開始日付 | 最終<br>送受信日付 | 状態   |  |  |  |
| メッセージ           | 求人の件について                   |    |             | 20/03/09      | 20/03/09    | 送信   |  |  |  |
| NC問合せ           | NC問合せ(採用について)              |    |             | 20/03/09      | 20/03/09    | NC完了 |  |  |  |
| システム応募          | 求人応募の件                     |    |             | 20/03/06      | 20/03/06    | 採用取消 |  |  |  |
| 直接問合せ           | 貴クリニック 看護師募集の件             |    |             | 20/03/02      | 20/03/02    | 完了   |  |  |  |

8. [コンタクト一覧]画面の「状態」が「送信」に変更されます。

| 夢道府県看護協会による無料職業紹介事業 <b>ナースセンター</b> <i>e</i> nurse center |                                | ▶ お問い合わせ                         | 🕞 ログアウト               |
|----------------------------------------------------------|--------------------------------|----------------------------------|-----------------------|
|                                                          |                                | Contraction of the second second | and the second second |
| > 樣施設情                                                   | 報                              | > お知らせ > 届出制                     | 一括登録                  |
| コンタクト履歴                                                  |                                |                                  |                       |
| メッセージの返信を保留す                                             | する > 状態を保留に変更します。              |                                  |                       |
| メッセージを完了する〉                                              | 本メッセージを終了します。終了後は履歴の参照のみ可能となりま | ह <b>र</b> .                     |                       |
| 種別<br>大熊 クリック                                            | メッセージ 受信                       |                                  |                       |
| 最新の求人票                                                   | S 求人票表示                        |                                  |                       |
| 番号                                                       |                                |                                  |                       |
| タイトル                                                     | 求人の件について                       |                                  |                       |
|                                                          |                                |                                  |                       |
| <sub>返信内容</sub> 確認 >                                     |                                |                                  |                       |

|       | and the second second second second second second second second second second second second second second second | and the second second se |
|-------|----------------------------------------------------------------------------------------------------|----------------------------------------------------------------------------------------------------|
| >     | 様施設情報     > 求人票     > コンタクト                                                                                      | > お知らせ > 届出制一括登録                                                                                                    |
| 種別    | メッセージ                                                                                                    |                                                                                                    |
| 求人票番号 | S                                                                                                    |                                                                                                    |
| 番号    |                                                                                                    |                                                                                                    |
| タイトル  | 求人の件について                                                                                                    |                                                                                                    |
|       |                                                                                                    | クリック                                                                                                    |

9. メッセージを完了したい場合は、メッセージを完了するボタンをクリックします。

10. [コンタクト状態変更確認]画面が表示されます。 確定するボタンをクリックします。

| 都道府県看護協会による第<br>C<br>ナースt<br>e nurse ce | <sup>無料職業紹介事業</sup><br><b>ミンター</b><br>Inter |          |              | 間お 🗹   | い合わせ  | 😝 ログアウト |
|-----------------------------------------|---------------------------------------------|----------|--------------|--------|-------|---------|
| 2<br>2                                  | 様施設情報                                       | > 求人票    | > コンタクト ①    | > お知らせ | > 届出制 | 一括登録    |
| コンタク                                    | 卜状態変更完了                                     | 7        |              |        |       |         |
|                                         |                                             | メッセージ「求、 | 人の件について」を完了し | しました。  |       |         |
|                                         |                                             | < =      | コンタクトー覧へ戻る   | クリック   |       |         |

11. [コンタクト状態変更完了]画面が表示されます。 コンタクトー覧へ戻るボタンをクリックすると、[コンタクトー覧]画面に戻ります。

| ł | <b>贪索結果:</b> 全9件 | 中 1件~9件目を表示    |    |             |               |             |      |
|---|------------------|----------------|----|-------------|---------------|-------------|------|
|   | 種別               | タイトル           | 相手 | 求人票番号<br>枝番 | コンタクト<br>開始日付 | 最終<br>送受信日付 | 状態   |
|   | メッセージ            | 求人の件について       |    |             | 20/03/09      | 20/03/09    | 完了   |
|   | NC問合せ            | NC問合せ(採用について)  |    |             | 20/03/09      | 20/03/09    | NC完了 |
|   | システム応募           | 求人応募の件         |    |             | 20/03/06      | 20/03/06    | 採用取消 |
|   | 直接問合せ            | 貴クリニック 看護師募集の件 |    |             | 20/03/02      | 20/03/02    | 完了   |

12. [コンタクト一覧]画面の「状態」が「完了」に変更されます。

## (3)状態:「保留」の時

| <ul> <li>部道府県看護協会による無料職業紹介事</li> <li>ナースセンター</li> <li>e nurse center</li> </ul> |                      |                      | ▶ お問い合わせ                                                                                                    | 🕞 ログアウト        |
|---------------------------------------------------------------------------------|----------------------|----------------------|----------------------------------------------------------------------------------------------------|----------------|
|                                                                                 |                      |                      | and the second of the second of the second o | And Statements |
| 横 コンタクト履歴                                                                       | 施設情報 うす クリック         | 求人票 → コンタクト          | > お知らせ > 届出制                                                                                                    | 一括登録           |
| メッセージの保留を角                                                                      | <b>祥除する</b> > 保留を解除す | ることで、返信が可能になります。     |                                                                                                    |                |
| メッセージを完了する                                                                      | 5 > 本メッセージを約         | 冬了します。終了後は履歴の参照のみ可能。 | となります。                                                                                                    |                |
| 種別                                                                              | メッセージ                |                      |                                                                                                    |                |
| 状態                                                                              | 保留                   |                      |                                                                                                    |                |
| 最新の求人票                                                                          | S                    | 求人票表示                |                                                                                                    |                |
| 番号                                                                              |                      |                      |                                                                                                    |                |
| タイトル                                                                            | 求人の件について             |                      |                                                                                                    |                |

#### <操作説明>

1. メッセージの保留状態を解除したい場合は、メッセージの保留を解除するボタンを クリックします。

| ナースセン?<br>e nurse center | — ¢                | ▶ お問い合わせ 🚺 ログ |
|--------------------------|--------------------|---------------|
|                          |                    |               |
| >                        | 様施設情報 > 求人票 > コンタク | ト             |
| レタクト状                    | 態変更確認              |               |
| 種別                       | メッセージ              |               |
| 求人票番号                    | S                  |               |
| 番号                       |                    |               |
| タイトル                     | 求人の件について           |               |
| ピメッセージの保留を解              | 除しますか。             | クリック          |
|                          | (コンタクト履歴へ更ス)       | 確定する 〉        |

- 2. [コンタクト状態変更確認]画面が表示されます。
- 3. 確定するボタンをクリックします。

| 都道府県看護協会による<br>き<br>た<br>し<br>れ<br>い<br>な<br>ま<br>を<br>た<br>よ<br>る<br>き<br>し<br>、<br>る<br>き<br>し<br>、<br>る<br>き<br>し<br>、<br>る<br>き<br>し<br>、<br>る<br>き<br>し<br>、<br>る<br>き<br>し<br>、<br>る<br>き<br>う<br>し<br>、<br>の<br>ち<br>の<br>し<br>、<br>の<br>し<br>、<br>の<br>ち<br>の<br>し<br>、<br>の<br>し<br>、<br>の<br>し<br>、<br>の<br>し<br>、<br>の<br>し<br>、<br>の<br>し<br>、<br>の<br>し<br>、<br>の<br>し<br>、<br>の<br>し<br>、<br>の<br>し<br>、<br>の<br>し<br>、<br>の<br>し<br>、<br>の<br>し<br>、<br>の<br>し<br>、<br>の<br>し<br>、<br>の<br>き<br>の<br>し<br>、<br>の<br>し<br>、<br>の<br>し<br>、<br>の<br>し<br>、<br>の<br>し<br>、<br>の<br>し<br>、<br>の<br>、<br>の<br>し<br>こ<br>る<br>ろ<br>し<br>、<br>の<br>こ<br>し<br>こ<br>ろ<br>の<br>し<br>、<br>の<br>こ<br>の<br>こ<br>こ<br>の<br>こ<br>の<br>こ<br>の<br>こ<br>の<br>こ<br>の<br>こ<br>の<br>こ<br>の<br>こ<br>の<br>こ<br>の<br>こ<br>の<br>こ<br>の<br>こ<br>の<br>こ<br>の<br>こ<br>の<br>こ<br>こ<br>の<br>こ<br>の<br>こ<br>の<br>こ<br>の<br>こ<br>の<br>こ<br>の<br>こ<br>の<br>こ<br>の<br>こ<br>こ<br>の<br>こ<br>の<br>こ<br>の<br>こ<br>の<br>こ<br>こ<br>つ<br>こ<br>こ<br>る<br>こ<br>の<br>こ<br>の<br>こ<br>こ<br>つ<br>こ<br>こ<br>ろ<br>こ<br>こ<br>ろ<br>こ<br>こ<br>こ<br>ろ<br>こ<br>こ<br>ろ<br>こ<br>ろ<br>こ<br>こ<br>ろ<br>こ<br>ろ<br>こ<br>こ<br>ろ<br>こ<br>こ<br>ろ<br>こ<br>ろ<br>こ<br>こ<br>ろ<br>こ<br>こ<br>こ<br>ろ<br>こ<br>こ<br>こ<br>ろ<br>こ<br>こ<br>こ<br>ろ<br>こ<br>こ<br>こ<br>こ<br>こ<br>ろ<br>こ<br>こ<br>こ<br>こ<br>こ<br>こ<br>こ<br>こ<br>こ<br>こ<br>こ<br>こ<br>こ | <sup>無料職業紹介事業</sup><br><b>2ンター</b><br>nter |           |                              | ta 💟           | 問い合わせ | 🕞 ログアウト |
|----------------------------------------------------------------------------------------------------|--------------------------------------------|-----------|------------------------------|----------------|-------|---------|
| ><br>>                                                                                                    | 様施設情報                                      | > 求人票     | > コンタクト                      | > お知らせ         | > 届出制 | 一括登録    |
| コンタク                                                                                                    | 卜状態変更完了                                    | 7         |                              |                |       |         |
|                                                                                                    |                                            | メッセージ「求人の | ン件について」の保留を解<br>コンタクトー覧へ戻る - | 除しました。<br>クリック | ]     |         |

- 4. [コンタクト状態変更完了]画面が表示されます。
- 5. コンタクト一覧へ戻るボタンをクリックすると、[コンタクト一覧]画面に戻ります。

| 守県看護協会による無料期<br>ナースセン<br>e nurse cent             | <sup>武業紹介事業</sup><br>ノター<br>er      |            |                  |              | <b>区</b> お問い                                                                                                    | 1合わせ                                            | 🕞 ログア                           |
|---------------------------------------------------|-------------------------------------|------------|------------------|--------------|----------------------------------------------------------------------------------------------------|-------------------------------------------------|---------------------------------|
|                                                   |                                     |            |                  |              | and the second second s | Carrier - 3                                     |                                 |
| > 00クリニ                                           | ック 様施設情報                            | 票人求 <      | > コンタク           |              | お知らせ                                                                                                    | > 届出制一                                          | 括登録                             |
|                                                   |                                     | 10 04      |                  |              | is a sec                                                                                                    | (bed bed (if)                                   | HILP'S                          |
| コンタクト                                             | 一覧                                  |            |                  |              |                                                                                                    |                                                 |                                 |
|                                                   | 20                                  |            |                  |              |                                                                                                    |                                                 |                                 |
| 職業安定法改正の施                                         | 行に伴い、平成30年度よ                        | り職業紹介事業者の経 | 介による、毎期雇用家       | 業者の早期離職状況の基  | <b>帰告が義務化されまし</b>                                                                                                    | た。                                              |                                 |
| 常勤で採用した求職                                         | 诸の方で採用日から6ヵ月                        | が経過した就業者は  | コンタクトー覧に状態       | が「状況登録待ち」とし  | て表示されます。                                                                                                    | <i>,</i> _0                                     |                                 |
| 就業後6ヵ月を経過                                         | した対象者について、速や                        | かに就業または離職の | の入力をお願いいたし       | ます。          |                                                                                                    |                                                 |                                 |
|                                                   |                                     |            |                  |              |                                                                                                    |                                                 |                                 |
| 種別                                                |                                     |            |                  |              |                                                                                                    |                                                 |                                 |
| イ里カリ                                              |                                     |            | 2.40番 □和17130番 [ | 3,592-9      |                                                                                                    |                                                 |                                 |
| 相手先名                                              |                                     |            |                  | 求職者氏名またはナース  | 、センター名(一部可)                                                                                                    | を入力してください                                       | .)                              |
| 相手先番号                                             |                                     |            | 求人票署             | 号枝番          |                                                                                                    |                                                 |                                 |
| 星级送承信口什                                           |                                     |            |                  |              |                                                                                                    |                                                 |                                 |
| 政府的公文百日刊                                          | 4                                   |            |                  |              | <b>L</b>                                                                                                    |                                                 |                                 |
| 状態                                                | □ 受信                                | □ 送信       | □ 保留 □ 採用取消      | □ 求職者保留 □ 取消 | □ NC保留                                                                                                    | □ 採否待ち                                          |                                 |
| D VIDA                                            | □ 求職者完了                             | □ 状況登録待ち   |                  |              |                                                                                                    |                                                 |                                 |
|                                                   |                                     |            |                  |              |                                                                                                    |                                                 |                                 |
|                                                   |                                     |            |                  |              |                                                                                                    |                                                 |                                 |
|                                                   |                                     |            |                  |              |                                                                                                    |                                                 | 10-17-                          |
| <b>示件数:</b> ○ 20件                                 | ● 50件 ○ 100件                        |            |                  |              |                                                                                                    | ٩                                               | 快杀                              |
| 友結里・今0件由 1月                                       | -~9件目を表示                            |            |                  |              |                                                                                                    |                                                 |                                 |
| <b>K/BX I Z Z Z Z Z Z Z Z Z Z</b>                 |                                     |            |                  |              |                                                                                                    |                                                 |                                 |
|                                                   |                                     |            |                  |              |                                                                                                    |                                                 |                                 |
| 種別                                                | タイトル                                |            | 相手               | 水人示曲5 枯悉     | コンタクト<br>開始日付                                                                                                    | 最終<br>送受信日付                                     | 状態                              |
| 種別<br>メッヤージ 求人の                                   | <b>タイトル</b>                         |            | 相手               | 水入示曲巧<br>枝番  | コンタクト<br>開始日付<br>20/03/09                                                                                                    | 最終<br>送受信日付<br>20/03/09                         | 状態                              |
| 種別       メッセージ     求人の       NC間合せ     NC間合       | <b>タイトル</b><br>0件について<br>合せ(採用について) |            | 相手               | 枝番           | コンタクト<br>開始日付<br>20/03/09<br>20/03/09                                                                                                    | 最終<br>送受信日付<br>20/03/09<br>20/03/09             | <b>状態</b><br>受信<br>NC完了         |
| <b>種別</b><br>メッセージ 求人の<br>NC問合せ NC問<br>システム応募 求人成 | タイトル<br>の件について<br>合せ (採用について)       |            | 相手               | 求入宗曲与<br>枝番  | コンタクト<br>開始日付<br>20/03/09<br>20/03/09<br>20/03/06                                                                                                    | 最終<br>送受信日付<br>20/03/09<br>20/03/09<br>20/03/06 | <b>状態</b><br>受信<br>NC完了<br>採用取消 |

6. [コンタクト一覧]画面の「状態」が「受信」に変更されます。

| 種別    | タイトル                   | 相手 | 求人票番号<br>枝番 | コンタクト<br>開始日付 | 最終<br>送受信日付 | 状態 |
|-------|------------------------|----|-------------|---------------|-------------|----|
| メッセージ | 求人の件について               |    |             | 20/03/09      | 20/03/09    | 完了 |
| NC間合せ | NC問合せ (採用について)<br>クリック | 省略 |             |               |             |    |

### (4)状態:「完了」、「求職者完了」の時

#### <操作説明>

- 1. [コンタクト一覧]画面の「状態」が「完了」、「求職者完了」と表示されます。
- 2. 「求職者完了」となっているメッセージのタイトルをクリックします。

| ナースセ<br>e nurse cen | ンター<br>ter              |                |      | ▶ お問い合わせ      | (+) ログア:          |
|---------------------|-------------------------|----------------|------|---------------|-------------------|
|                     |                         |                |      | and the stand | S. Stranger Salar |
| >                   | 様施設情報                   | > 求人票 > コン     | ンタクト | > お知らせ > 届    | 出制一括登録            |
| コンタクト               | ~復歴                     | x/ vy+7−≈5     |      |               |                   |
| 状態                  |                         | 求職者完了          |      |               |                   |
| 最新の求人票              |                         | S 求人票表示        |      |               |                   |
| 番号                  |                         |                |      |               |                   |
| タイトル                |                         | 求職者様への直接お誘いメール |      |               |                   |
| 2                   | 送信内容<br>020/02/13 18:05 | はじめまして         |      |               |                   |

3. [コンタクト履歴]画面が表示され、内容を確認することができます。

# <u>Ⅲ-4.3 直接問合せ</u>

| <b>表示件数:</b> ○ 20件 ● 50件 ○ 100件<br><b>検索結果:</b> 全6件中 1件~6件目を表示 |                |  |    |             |               |             |       |  |
|----------------------------------------------------------------|----------------|--|----|-------------|---------------|-------------|-------|--|
| 種別                                                             | 9111           |  | 相手 | 求人票番号<br>枝番 | コンタクト<br>開始日付 | 最終<br>送受信日付 | 状態    |  |
| 直接問合せ                                                          | 貴クリニック 看護師募集の件 |  |    |             | 20/03/02      | 20/03/02    | 受信    |  |
| 直接問合せ                                                          | 貴クリニック 看護師募集の件 |  |    |             | 20/02/27      | 20/02/27    | 求職者完了 |  |
| システム応募                                                         | 求人応募           |  |    |             | 20/02/27      | 20/02/27    | 採用    |  |
| 直接問合せ                                                          | 求人条件について       |  |    |             | 20/02/26      | 20/02/26    | 受信    |  |
| メッセージ                                                          | 求職者様への直接お誘いメール |  |    |             | 20/02/13      | 20/02/13    | 求職者完了 |  |
| NC問合せ                                                          | NC問合せ(新規)      |  |    |             | 20/02/10      | 20/02/10    | 送信    |  |

### <操作説明>

1. [コンタクト一覧]画面で「種別」が「直接問合せ」の「タイトル」をクリックします。 直接問合せの[コンタクト履歴]画面が表示されます。

♀ 「状態」により、[コンタクト履歴]画面が異なります。 以下より、「状態」別に説明します。

| (1)状態:「送信」、「來職者保留 |
|-------------------|
|-------------------|

| 都道府県看護協会による無料職業紹介事業<br>・              |                                           | ▶ お問い合わせ                         | 🕞 ログアウト |
|---------------------------------------|-------------------------------------------|----------------------------------|---------|
|                                       |                                           | Contraction of the second second |         |
| ************************************* | → <sub>求人票</sub> → コンタクト <b>①</b><br>クリック | > お知らせ > 届出制                     | 间一括登録   |
| 問合せを完了する >                            | 本問合せを終了します。終了後は履歴の参照のみ可能となります。            |                                  |         |
| 種別                                    | 直接問合せ                                     |                                  |         |
| 状態                                    | 送信                                        |                                  |         |
| 最新の求人票                                | S 求人票表示                                   |                                  |         |
| 番号                                    |                                           |                                  |         |
| タイトル                                  | 貴クリニック 看護師募集の件                            |                                  |         |
| 送信内容<br>2020/03/02 19:31              | ご検討よろしくお願いいたします。                          |                                  |         |
| 受信内容<br>2020/03/02 18:35              | ご回答ありがとうございました。                           |                                  |         |
| 送信内容<br>2020/03/02 17:46              | お問合せの件、看護師募集についてご回答いたします。                 |                                  |         |
| 受信内容<br>2020/03/02 15:29              | タイトルの件、お問合せいたします。                         |                                  |         |
|                                       | < コンタクトー覧へ戻る                              |                                  |         |

### <操作説明>

1. 問合せを完了したい場合は、問合せを完了するボタンをクリックします。

| 自府県看護協会による無料職業 | 総介事業<br>ター             | ▶ お問い合わせ              | 🕞 ログアウト |
|----------------|------------------------|-----------------------|---------|
|                |                        | and the second second |         |
| >              | 様施設情報                  | > お知らせ > 届出           | 制一括登録   |
| ]ンタクト状         | 態変更確認                  |                       |         |
| 種別             | 直接問合せ                  |                       |         |
| 求人票番号          | S                      |                       |         |
| 番号             |                        |                       |         |
| タイトル           | 貴クリニック 看護師募集の件         |                       |         |
| 記求人問合せを完了しま    | マカン。 < コンタクト履歴へ戻る 確定する | クリック<br>5 >           |         |

2. [コンタクト状態変更確認]画面が表示されますので、確定するボタンをクリックします。

| 都道府県看護協会による         | 5無料職業紹介事業<br><b>センター</b><br>center |            |              | ▶ お問し      | <u>い合わせ</u> C | ログアウト |
|---------------------|------------------------------------|------------|--------------|------------|---------------|-------|
| Alexandra Alexandra |                                    |            |              |            | Marrie - and  |       |
| >                   | 様施設情報                              | > 求人票      | > コンタクト      | > お知らせ     | > 届出制一括3      | 登録    |
| コンタク                | ト状態変更完了                            | 7          |              |            |               |       |
|                     | 求。                                 | 人問合せ「貴クリニッ | ック 看護師募集の件」を | 完了しました。    |               |       |
|                     |                                    | < =        | コンタクト−覧へ戻る ─ | - <u> </u> |               |       |

3. [コンタクト状態変更完了]画面が表示されます。 コンタクトー覧へ戻るボタンをクリックすると、[コンタクトー覧]画面に戻ります。

| 系結果:至64<br>種別 | 中 1件~6件目を表示<br><b>タイトル</b> | 相手 | 求人票番号<br>枝番 | コンタクト<br>開始日付 | 最終<br>送受信日付 | 状態    |
|---------------|----------------------------|----|-------------|---------------|-------------|-------|
| 直接問合せ         | 貴クリニック 看護師募集の件             |    |             | 20/03/02      | 20/03/02    | 完了    |
| 直接問合せ         | 貴クリニック 看護師募集の件             |    |             | 20/02/27      | 20/02/27    | 求職者完. |
| システム応募        | 求人応募                       |    |             | 20/02/27      | 20/02/27    | 採用    |
| 直接問合せ         | 求人条件について                   |    |             | 20/02/26      | 20/02/26    | 受信    |
| メッセージ         | 求職者様への直接お誘いメール             |    |             | 20/02/13      | 20/02/13    | 求職者完了 |
| NC問合せ         | NC問合せ(新規)                  |    |             | 20/02/10      | 20/02/10    | 送信    |

4. [コンタクト一覧]画面の「状態」が「完了」に変更されます。

## (2)状態:「受信」の時

| 都道府県看護協会による無料職業紹介事業 |                                                            | ▶ お問い合わせ     | 🕞 ログアウト |
|---------------------|------------------------------------------------------------|--------------|---------|
|                     |                                                            | Contra Maria |         |
| → 様施設情報             | → 求人票 → コンタクト <b>●</b> >>>>>>>>>>>>>>>>>>>>>>>>>>>>>>>>>>> | お知らせ > 届出ま   | 川一括登録   |
| コンタクト履歴             | クリック                                                       |              |         |
| 問合せの返信を保留する >       | 状態を保留に変更します。                                               |              |         |
| 問合せを完了する >          | 本問合せを終了します。終了後は履歴の参照のみ可能となります。                             |              |         |
| 種別                  | 直接問合せ                                                      |              |         |
| 状態                  | 受信                                                         |              |         |
| 最新の求人票              | S 求人票表示                                                    |              |         |
| 番号                  |                                                            |              |         |
| タイトル                | 貴クリニック 看護師募集の件                                             |              |         |
| 运信内容<br><b>確認 〉</b> |                                                            |              |         |

#### <操作説明>

1. 問合せの返信を保留にする場合は、問合せの返信を保留するボタンをクリックします。

| 都道府県看護協会による無<br>C<br>ナースセ<br>e nurse ce | 料職業紹介事業<br><b>シンター</b><br>nter |           | ▶ お問い合わせ      | 🕞 ログアウト |
|-----------------------------------------|--------------------------------|-----------|---------------|---------|
| · · · · ·                               | 詳施設情報 → 女人要                    | > コンタクト ① | > thist > BH  | 制一括登録   |
| コンタクト                                   | - 状態変更確認                       |           |               |         |
| 種別                                      | 直接問合せ                          |           |               |         |
| 求人票番号                                   | S                              |           |               |         |
| 番号                                      |                                |           |               |         |
| タイトル                                    | 貴クリニック 看護師募集のA                 |           | クリック          |         |
| 上記求人問合せを保留                              | 留しますか。<br>く <b>コンタクト</b>       | 履歴へ戻る     | <b>崔定する</b> > |         |

[コンタクト状態変更確認]画面が表示されます。
 確定するボタンをクリックします。

| 都道府県看護協会による<br>つ<br>ナース<br>e nurse c | 無料職業紹介事業<br>センター<br>enter |            |                  | <mark>区</mark> お問 | い合わせ  | 🕞 ログアウト |
|--------------------------------------|---------------------------|------------|------------------|-------------------|-------|---------|
| >                                    | 様施設情報                     | > 求人票      | > コンタクト <b>1</b> | > お知らせ            | > 届出制 | 一括登録    |
| コンタク                                 | 卜状態変更完了                   | ſ          |                  |                   |       |         |
|                                      | 求                         | 人問合せ「貴クリニ」 | ック 看護師募集の件」を     | 保留しました。           |       |         |
|                                      |                           | < =        | コンタクトー覧へ戻る       | クリック              |       |         |

3. [コンタクト状態変更完了]画面が表示されます。 ロンタクトー覧へ戻るボタンをクリックすると、[コンタクトー覧]画面に戻ります。

| 床件数: ○2         | 0件 ● 50件 ○ 100件 |    |             |               | 4           | 176.98 |
|-----------------|-----------------|----|-------------|---------------|-------------|--------|
| <b>統結果:</b> 全6件 | 中 1件~6件目を表示     |    |             |               |             |        |
| 種別              | タイトル            | 相手 | 求人票番号<br>枝番 | コンタクト<br>開始日付 | 最終<br>送受信日付 | 状態     |
| 直接問合せ           | 貴クリニック 看護師募集の件  |    |             | 20/03/02      | 20/03/02    | 保留     |
| 直接問合せ           | 貴クリニック 看護師募集の件  |    |             | 20/02/27      | 20/02/27    | 求職者完了  |
| システム応募          | 求人応募            |    |             | 20/02/27      | 20/02/27    | 採用     |
| 直接問合せ           | 求人条件について        |    |             | 20/02/26      | 20/02/26    | 受信     |
| メッセージ           | 求職者様への直接お誘いメール  |    |             | 20/02/13      | 20/02/13    | 求職者完了  |
| NC問合せ           | NC問合せ (新規)      |    |             | 20/02/10      | 20/02/10    | 送信     |

4. [コンタクト一覧]画面の「状態」が「保留」に変更されます。

| 都道府県看護協会による無料職業紹介事業<br>ジナースセンター<br>e nurse center |                                | ▶ お問い合わせ                   | 🕞 ログアウト |
|---------------------------------------------------|--------------------------------|----------------------------|---------|
|                                                   |                                | Contraction of Street, St. |         |
| > 樣施設                                             | 精報 > 求人票 > コンタクト 1             | > お知らせ > 届出                | 制一括登録   |
| コンタクト履歴                                           |                                |                            |         |
| 問合せの返信を保留する                                       | 5 > 状態を保留に変更します。               |                            |         |
| 問合せを完了する >                                        | 本問合せを終了します。終了後は履歴の参照のみ可能となります。 |                            |         |
| 種別                                                | 直接問合せ                          |                            |         |
| 状態                                                | 受信                             |                            |         |
| 最新の求人票                                            | s 求人票表示 入力                     |                            |         |
| 番号                                                | —                              |                            |         |
| タイトル                                              | 貴クリニック 看護師募集の件                 |                            |         |
| クリック<br><sub>波信内容</sub><br>確認                     | お問合せの件、看護師募集についてご回答いたします。<br>> |                            |         |

5. 返信をする場合は、[コンタクト履歴]画面で「返信内容」を入力します。 確認ボタンをクリックします。

| H県看護協会による無料職員<br>ナースセン<br>e nurse cente | <sup>業権的作争業</sup><br>ター<br>た |                       |           | 🖂 お問いる        | 合わせ (*) ログア         |
|-----------------------------------------|------------------------------|-----------------------|-----------|---------------|---------------------|
|                                         |                              | and the second second |           |               | (acount in the line |
| >                                       | 様施設情報                        | > 求人票                 | > コンタクト 1 | > お知らせ        | > 届出制一括登録           |
| ]ンタクト返<br><sup>種別</sup>                 |                              |                       |           |               |                     |
| タイトル                                    | 貴クリニック                       | 看護師募集の件               |           |               |                     |
| 返信内容                                    | お問合せの件、                      | 看護師募集についてご回           | 習答いたします。  |               |                     |
| 記内容で返信しますか。                             | <                            | コンタクト履歴へ              | 戻る返       | クリック<br>信する > |                     |

6. [コンタクト返信確認]画面が表示されます。 返信するボタンをクリックします。

| 都道府県看護協会による<br>C<br>ナース<br>e nurse c | 無料職業紹介事業<br>センター<br>enter |           |             | 🔀 お問い    | 合わせ 🚺 ログアウト       |
|--------------------------------------|---------------------------|-----------|-------------|----------|-------------------|
|                                      |                           |           |             |          | the same the same |
| >                                    | 様施設情報                     | > 求人票     | > コンタクト     | > お知らせ   | > 届出制一括登録         |
| コンタクト                                | 卜返信完了                     |           |             |          |                   |
|                                      | 直接                        | 問合せの「貴クリニ | ック 看護師募集の件」 | に返信しました。 |                   |
|                                      |                           | < :       | コンタクトー覧へ戻る  | クリック     |                   |

7. [コンタクト返信完了]画面が表示されます。 コンタクトー覧へ戻るボタンをクリックすると、[コンタクトー覧]画面に戻ります。

| <b>示件致:</b> ○2  | 20件            |    |             |               |             | 12.24 |
|-----------------|----------------|----|-------------|---------------|-------------|-------|
| <b>紊結果:</b> 全6件 | 中1件~6件目を表示     |    |             |               |             |       |
| 種別              | タイトル           | 相手 | 求人票番号<br>枝番 | コンタクト<br>開始日付 | 最終<br>送受信日付 | 状態    |
| 直接問合せ           | 貴クリニック 看護師募集の件 |    |             | 20/03/02      | 20/03/02    | 送信    |
| 直接問合せ           | 貴クリニック 看護師募集の件 |    |             | 20/02/27      | 20/02/27    | 求職者完了 |
| システム応募          | 求人応募           |    |             | 20/02/27      | 20/02/27    | 採用    |
| 直接問合せ           | 求人条件について       |    |             | 20/02/26      | 20/02/26    | 受信    |
| メッセージ           | 求職者様への直接お誘いメール |    |             | 20/02/13      | 20/02/13    | 求職者完了 |
| NC問合せ           | NC問合せ (新規)     |    |             | 20/02/10      | 20/02/10    | 送信    |

8. [コンタクト一覧]画面の「状態」が「送信」に変更されます。

## (3)状態:「保留」の時

| 都道府県看護協会による無料職業紹介事業<br>で ナースセンター<br>e nurse center |                                    | ▶ お問い合わせ             | 🕞 ログアウト |
|----------------------------------------------------|------------------------------------|----------------------|---------|
|                                                    |                                    | Constant of a second |         |
| 様施設情報           コンタクト履歴                            | → <sub>求人票</sub> → コンタクト ●<br>クリック | > お知らせ > 届出          | 制一括登録   |
| 問合せの保留を解除する >                                      | 保留を解除することで、返信が可能になります。             |                      |         |
| 問合せを完了する >                                         | 本問合せを終了します。終了後は履歴の参照のみ可能となります。     |                      |         |
| 種別                                                 | 直接問合せ                              |                      |         |
| 状態                                                 | 保留                                 |                      |         |
| 最新の求人票                                             | S求人票表示                             |                      |         |
| 番号                                                 |                                    |                      |         |
| タイトル                                               | 貴クリニック 看護師募集の件                     |                      |         |
| 受信内容<br>2020/03/02 15:29                           | タイトルの件、お問合せいたします。                  |                      |         |
|                                                    | < コンタクトー覧へ戻る                       |                      |         |

#### <操作説明>

1. 問合せの保留状態を解除したい場合は、問合せの保留を解除するボタンをクリックします。

| 自府県看護協会による制<br>ナースと<br>e nurse ce | <sup>無料職業紹介事業</sup><br><b>2ンター</b><br>unter |                       |         |               | お問い合わせ        | 🕞 ログアウ |
|-----------------------------------|---------------------------------------------|-----------------------|---------|---------------|---------------|--------|
|                                   |                                             | and the second second |         |               | in the second |        |
| >                                 | 様施設情報                                       | > 求人票                 | > コンタクト | > お知らせ        | > 届出          | 制一括登録  |
| コンタクト                             | 1 化忠友史唯認                                    |                       |         |               |               |        |
| 求人票番号                             | s                                           |                       |         |               |               |        |
| 番号                                |                                             |                       |         |               |               |        |
| タイトル                              | 貴クリニック                                      | 7 看護師募集の件             |         |               |               |        |
| 記求人間合せの保                          | 留を解除しますか。                                   | コンタクト履歴               | へ戻る 確認  | クリック<br>まする > |               |        |

[コンタクト状態変更確認]画面が表示されます。
 確定するボタンをクリックします。

|     | and the second second | And the second second second second second second second second second second second second second second second |         | Carrier Carrier | and a second a second the |
|-----|-----------------------|----------------------------------------------------------------------------------------------------|---------|-----------------|---------------------------|
| >   | 様施設情報                 | > 求人票                                                                                                    | > コンタクト | > お知らせ          | > 届出制一括登録                 |
|     | 山山松亦市中一               | 7                                                                                                    |         |                 |                           |
| シタウ | 下状態変更元_               | ſ                                                                                                    |         |                 |                           |
|     | 1 0.000 000           |                                                                                                    |         |                 |                           |
|     |                       |                                                                                                    |         |                 |                           |

3. [コンタクト状態変更完了]画面が表示されます。 コンタクトー覧へ戻るボタンをクリックすると、[コンタクトー覧]画面に戻ります。

| <b>底結果:</b> 全6件 | 中1件~6件目を表示     |    |             |               |             |                |
|-----------------|----------------|----|-------------|---------------|-------------|----------------|
| 種別              | タイトル           | 相手 | 求人票番号<br>枝番 | コンタクト<br>開始日付 | 最終<br>送受信日付 | 状態             |
| 直接問合せ           | 貴クリニック 看護師募集の件 |    |             | 20/03/02      | 20/03/02    | 受信             |
| 直接問合せ           | 貴クリニック 看護師募集の件 |    |             | 20/02/27      | 20/02/27    | <b>永職者</b> 完 . |
| システム応募          | 求人応募           |    |             | 20/02/27      | 20/02/27    | 採用             |
| 直接問合せ           | 求人条件について       |    |             | 20/02/26      | 20/02/26    | 受信             |
| メッセージ           | 求職者様への直接お誘いメール |    |             | 20/02/13      | 20/02/13    | 求職者完了          |
| NC問合せ           | NC問合せ(新規)      |    |             | 20/02/10      | 20/02/10    | 送信             |

4. [コンタクト一覧]画面の「状態」が「受信」に変更され、返信ができるようになります。

## (4)状態:「完了」、「求職者完了」の時

| 示件数: ○2               | 0件 ● 50件 ○ 100件             |                 |               | ٩           | 検索    |
|-----------------------|-----------------------------|-----------------|---------------|-------------|-------|
| <b>索結果:</b> 全6件<br>種別 | 中 1件~6件目を表示<br>タイトル<br>クリック | <br>求人票番号<br>枝番 | コンタクト<br>開始日付 | 最終<br>送受信日付 | 状態    |
| 直接問合せ                 | 貴クリニック 看護師募集の件              |                 | 20/03/02      | 20/03/02    | 完了    |
| 直接問合せ                 | 貴クリニック 看護師募集の件              |                 | 20/02/27      | 20/02/27    | 求職者完  |
| システム応募                | 求人応募                        |                 | 20/02/27      | 20/02/27    | 採用    |
| 直接問合せ                 | 求人条件について                    |                 | 20/02/26      | 20/02/26    | 受信    |
| メッセージ                 | 求職者様への直接お誘いメール              |                 | 20/02/13      | 20/02/13    | 求職者完了 |
| NC間合せ                 | NC問合せ(新規)                   |                 | 20/02/10      | 20/02/10    | 送信    |

### <操作説明>

1. [コンタクト一覧]画面の「状態」が「完了」と表示されます。 「完了」となっている直接問合せのタイトルをクリックします。

| 部道府県看護協会による無料職業紹介事業<br>・<br>・<br>・<br>・<br>の<br>い<br>な<br>た<br>よる<br>無料職業紹介事業<br>・<br>・<br>、<br>、<br>、<br>、<br>、<br>、<br>、<br>、<br>、<br>、<br>、<br>、<br>、 |                                             | ▶ お問い合わせ              | 🚺 ログアウト |
|----------------------------------------------------------------------------------------------------|---------------------------------------------|-----------------------|---------|
|                                                                                                    |                                             | Contraction of Second |         |
| >      様施設情                                                                                                    | 報 → 求人票 → コンタクト 1                           | > お知らせ > 届出制          | 间一括登録   |
| コンタクト履歴                                                                                                    |                                             |                       |         |
| 種別                                                                                                    | 直接問合せ                                       |                       |         |
| 状態                                                                                                    | 完了                                          |                       |         |
| 最新の求人票                                                                                                    | S 求人票表示                                     |                       |         |
| 番号                                                                                                    |                                             |                       |         |
| タイトル                                                                                                    | 貴クリニック 看護師募集の件                              |                       |         |
| 送信内智<br>2020/03/02 19:3                                                                                                    | <sup>等</sup><br>1 ご検討よろしくお願いいたします。          |                       |         |
| 受信内部<br>2020/03/02 18:3                                                                                                    | ች<br>5 ご回答ありがとうございました。                      |                       |         |
| 送信内和<br>2020/03/02 17:4                                                                                                    | <sup>客</sup><br>5 お問合せの件、看護師募集についてご回答いたします。 |                       |         |
| 受信内智<br>2020/03/02 15:2                                                                                                    | <sup>等</sup> タイトルの件、お問合せいたします。<br>9         |                       |         |
|                                                                                                    | < コンタクトー覧へ戻る                                |                       |         |

2. [コンタクト履歴]画面が表示され、内容を確認することができます。

😝 ログアウト

届出制一括登録

| サースセ<br>e nurse cer                                                                                       | <sup>1444単名</sup><br>ンター<br>nter                               |                                                                                                  |                                                         |                                                |                          | る問い合わせ                           | 5<br>70 |
|----------------------------------------------------------------------------------------------------|----------------------------------------------------------------|--------------------------------------------------------------------------------------------------|---------------------------------------------------------|------------------------------------------------|--------------------------|----------------------------------|---------|
|                                                                                                    |                                                                |                                                                                                  |                                                         | -                                              |                          | AN ANTA                          | and a   |
| >                                                                                                    | 様施設情報                                                          | > 求人票                                                                                            | > コンタ                                                   | ウト                                             | > お知らせ                   |                                  | > 届出制   |
| ]ンタクト                                                                                                    | 、一覧                                                            |                                                                                                  |                                                         |                                                |                          |                                  |         |
| ]ンタクト<br>職業安定法改正の<br>常勤で採用した求<br>就業後6ヵ月を経過                                                                | 、一 <u>5</u><br>施行に伴い、平成30年度<br>職者の方で採用日から6;<br>置した対象者について、;    | まより職業紹介事業者<br>ヵ月が経過した就業者<br>速やかに就業または離                                                           | の紹介による、無期雇<br>がはコンタクト一覧に状<br>職の入力をお願いいた                 | 用就業者の早期離<br>態が「状況登録待<br>します。                   | 職状況の報告が義務化<br>ち」として表示されま | されました。<br>ます。                    |         |
| <ol> <li>ンタクト</li> <li>職業安定法改正の<br/>常勤で採用した求<br/>就業後6ヵ月を経過</li> <li>種別</li> </ol>                         | 、一覧<br>施行に伴い、平成30年度<br>職者の方で採用日から6;<br>置した対象者について、う<br>」 直接問合せ | より職業紹介事業者     カ月が経過した就業者     あたかに就業または離     ロハに関合せ 0 シブ                                          | の紹介による、無期雇<br>(はコンタクト一覧に状<br>職の入力をお願いいた<br>ステム応募 □ 紹介応募 | <b>用就業者の早期離</b><br>態が「状況登録待<br>します。<br>□ メッセージ | 職状況の報告が義務化<br>ち」として表示されま | されました。<br>ます。                    |         |
| <ul> <li>ンタクト</li> <li>職業安定法改正の</li> <li>常勤で採用した求</li> <li>就業後6ヵ月を経過</li> <li>種別</li> <li>相手先名</li> </ul> | 、一覧   施行に伴い、平成30年度 職者の方で採用日から6   個した対象者について、   」   直接問合せ       | <ul> <li>ほより職業紹介事業者</li> <li>カ月が経過した就業者</li> <li>恵やかに就業または</li> <li>NC問合せ</li> <li>シン</li> </ul> | の紹介による、無期産月<br>はコンタクトー覧に状<br>戦闘の入力をお願いいた<br>ステム応募 回紹介応募 | <b>相就業者の早期離</b><br>態が「状況登録待<br>します。            | 職状況の報告が義務化<br>ち」として表示されま | <b>されました。</b><br>ます。<br>(一部可)を入力 | してく:    |

| 最終送受信日付                          | 年                                                       | Л                         |                | 年 月             | B              |                                            |    |
|----------------------------------|---------------------------------------------------------|---------------------------|----------------|-----------------|----------------|--------------------------------------------|----|
| 伏態                               | <ul> <li>□ 受信</li> <li>□ 採用</li> <li>□ 求職者完了</li> </ul> | □ 送信<br>□ 不採用<br>□ 状況登録待ち | □ 保留<br>□ 採用取消 | □ 求職者保留<br>□ 取消 | □ NC保留<br>□ 完了 | <ul> <li>□ 採否待ち</li> <li>□ NC完了</li> </ul> |    |
|                                  |                                                         |                           |                |                 |                |                                            |    |
| <b>件数:</b> ○ 20件 ●               | 50件 〇 100件                                              |                           |                |                 |                | ٩                                          | 検索 |
| 件数: ○ 20件 ●<br>結果:全7件中 1件~<br>種別 | 50件 ○100件<br>-7件目を表示<br>タイトル 7                          | リック                       | 相手             | 求人票番号<br>枝番     | コンタクト<br>開始日付  | Q<br>最終<br>送受信日付                           | 検索 |

<操作説明>

1. [コンタクト一覧]画面で「種別」が「NC 問合せ」の「タイトル」をクリックします。

| i府県看護協会による<br>ナース・<br>e nurse c | 5無料職業紹介事業<br>センター<br>center |                       |       |         |                       | ▶ お問い合わせ   | 🕞 ログアウト |
|---------------------------------|-----------------------------|-----------------------|-------|---------|-----------------------|------------|---------|
|                                 |                             | and the second second |       |         |                       | the second |         |
| >                               | 様施設情報                       | > 求人票                 |       | >コンタクト  | <mark>&gt;</mark> お知ら | it > 届出    | 制一括登録   |
| コンタク                            | 卜履歴                         |                       |       |         |                       |            |         |
| 種別                              |                             | NC問合せ                 |       |         |                       |            |         |
| 状態                              |                             | 送信                    |       |         |                       |            |         |
| NC                              |                             |                       |       |         |                       |            |         |
| タイトル                            |                             | NC問合せ                 |       |         |                       |            |         |
|                                 | 送信内容<br>2020/02/10 14:38    | お問合せ内容は ~~~~~         | ~ です。 | クリック    | ]                     |            |         |
|                                 |                             |                       | く コンタ | クトー覧へ戻る | -                     |            |         |

- 2. NC 問合せの[コンタクト履歴]画面が表示され、履歴を参照できます。
- 3. コンタクト一覧へ戻るボタンをクリックすると、[コンタクト一覧]画面に戻ります。

| 府県看護協会による無料職<br>ナースセン<br>e nurse cente                                                           | 業紹介事業<br><b>クター</b><br>れ                                         |                                                                                             |                                              |                                                                                                    |                                                                  | 🛛 お問い                                                                  | 合わせ                              | 🕞 ログア:                    |
|--------------------------------------------------------------------------------------------------|------------------------------------------------------------------|---------------------------------------------------------------------------------------------|----------------------------------------------|----------------------------------------------------------------------------------------------------|------------------------------------------------------------------|------------------------------------------------------------------------|----------------------------------|---------------------------|
|                                                                                                  |                                                                  |                                                                                             |                                              | _                                                                                                    |                                                                  | Service States                                                         | A Manager and                    |                           |
| >                                                                                                | 様施設情報                                                            | > 求人票                                                                                       | > コンタク                                       | F.                                                                                                   | > お知                                                             | 6ŧ                                                                     | > 届出制一打                          | 舌登録                       |
|                                                                                                  | 西左                                                               |                                                                                             |                                              |                                                                                                    |                                                                  |                                                                        |                                  |                           |
| シタクトー                                                                                            | 「筧                                                               |                                                                                             |                                              |                                                                                                    |                                                                  |                                                                        |                                  |                           |
|                                                                                                  |                                                                  |                                                                                             |                                              |                                                                                                    |                                                                  |                                                                        |                                  |                           |
| 職業安定法改正の施行                                                                                       | に伴い、平成30年度よ                                                      | り職業紹介事業者の紹介                                                                                 | 介による、無期雇用家                                   | 就業者の早期離職状況                                                                                           | の報告が                                                             | 義務化されまし                                                                | た。                               |                           |
| 常勤で採用した求職者                                                                                       | の方で採用日から6ヵ月                                                      | が経過した就業者はコ                                                                                  | ンタクトー覧に状態が                                   | が「状況登録待ち」。                                                                                           | として表示                                                            | えれます。                                                                  |                                  |                           |
| 就業後6ヵ月を経過し                                                                                       | た対象者について、速や                                                      | かに就業または離職の                                                                                  | 入力をお願いいたし                                    | ます。                                                                                                  |                                                                  |                                                                        |                                  |                           |
|                                                                                                  |                                                                  |                                                                                             |                                              |                                                                                                    |                                                                  |                                                                        |                                  |                           |
|                                                                                                  |                                                                  |                                                                                             |                                              |                                                                                                    |                                                                  |                                                                        |                                  |                           |
| 種別                                                                                               | □ 直接問会せ □                                                        | NC問会せ ロシステム                                                                                 | 広算 □ 紹介広算 □                                  | マメッセージ                                                                                               |                                                                  |                                                                        |                                  |                           |
| 10000                                                                                            |                                                                  |                                                                                             |                                              |                                                                                                    |                                                                  |                                                                        |                                  |                           |
|                                                                                                  |                                                                  |                                                                                             |                                              |                                                                                                    |                                                                  |                                                                        |                                  |                           |
| 相手先名                                                                                             |                                                                  |                                                                                             |                                              | 求職者氏名またはた                                                                                            | ースセンタ                                                            | ター名(一部可)                                                               | を入力してください                        | ١                         |
| 相手先名                                                                                             |                                                                  |                                                                                             | ··· -                                        | 求職者氏名またはプ                                                                                            | ースセンタ                                                            | ター名(一部可)                                                               | を入力してください                        | Y                         |
| 相手先名相手先番号                                                                                        |                                                                  |                                                                                             | 求人票看                                         | 求職者氏名または大<br>番号枝番                                                                                    |                                                                  | ター名(一部可)                                                               | を入力してください                        | Y                         |
| 相手先番号                                                                                            |                                                                  |                                                                                             | 求人票看                                         | 求職者氏名または大<br>番号枝番                                                                                    |                                                                  | 9-名(一部可):                                                              | を入力してください                        | y                         |
| 相手先名<br>相手先番号<br>最終送受信日付                                                                         | <b>#</b>                                                         |                                                                                             | 求人票看                                         | <ul> <li>求職者氏名または</li> <li>番号枝番</li> <li>年</li> </ul>                                                |                                                                  | 9-名 (一部可) 5                                                            | を入力してください                        | 1                         |
| 相手先名<br>相手先番号<br>最終送受信日付                                                                         | 年 2 受信                                                           | 月                                                                                           | 求人票番<br>日 ~                                  | <ul> <li>求職者氏名または式</li> <li>番号枝番</li> <li>年</li> <li>□ 求職者保留</li> </ul>                              | スセンタ<br><br>月                                                    | 9-名(一部可)<br>日<br>] NC保留                                                | を入力してください                        | ١                         |
| 相手先名<br>相手先番号<br>最終送受信日付<br>状態                                                                   | □ 受信<br>□ 採用                                                     | □ 送信<br>□ 不採用<br>□ 不採用                                                                      | 求人票番<br>日 ~<br>□ 保留<br>□ 採用取消                | <ul> <li>求職者氏名または</li> <li>              手         </li> <li>             年      <li></li></li></ul> | スセン?<br>月                                                        | 9-名(一部可)<br>日<br>NC保留<br>〕完了                                           | を入力してください<br>一 採否待ち<br>」 NC完了    | y.                        |
| 相手先名<br>相手先番号<br>最終送受信日付<br>状態                                                                   |                                                                  | <ul> <li>□ 送信</li> <li>□ 不採用</li> <li>□ 状況登録待ち</li> </ul>                                   | 求人票書<br>日 ~<br>- 保留<br>- 採用取消                | <ul> <li>求職者氏名または</li> <li></li></ul>                                                                | スセンダ<br>月                                                        | 9-名(一部可))<br>日<br>] NC保留<br>] 完了                                       | を入力してください<br>口 採否待ち<br>NC完了      | Y.                        |
| 相手先名<br>相手先番号<br>最終送受信日付<br>状態                                                                   |                                                                  | <ul> <li>送信</li> <li>一 送信</li> <li>一 不採用</li> <li>一 状況登録待ち</li> </ul>                       | 求人票書<br>日 ~<br>日 保留<br>日 採用取消                | <ul> <li>求職者氏名またはお</li> <li>4</li> <li>4</li> <li>7</li> <li>末職者保留</li> <li>取消</li> </ul>            | スセン?<br>月                                                        | 9-名(一部可)<br>日<br>] NC保留<br>] 完了                                        | を入力してください                        | ۲.                        |
| 相手先名<br>相手先番号<br>最終送受信日付<br>状態                                                                   | ● 受信<br>● 疑信<br>● 採用<br>● 求職者完了                                  | 日<br>日<br>日<br>日<br>日<br>日<br>日<br>日<br>日<br>日<br>日<br>日<br>日<br>日<br>日<br>日<br>日<br>日<br>日 | 求人票書<br>日~<br>(保留<br>(採用取消                   | 求職者氏名または7<br>番号枝番<br>年<br>() 求職者保留<br>取消                                                             | スセン?<br>月                                                        | 9一名(一部可)<br>日<br>] NC保留<br>] 完了                                        | を入力してください<br>□ 採否待ち<br>□ NC完了    | ۱                         |
| 相手先名<br>相手先番号<br>最終送受信日付<br>状態                                                                   | □ 受信<br>□ 採用<br>□ 求職者完了                                          | 日<br>日<br>日<br>日<br>日<br>日<br>日<br>日<br>日<br>日<br>日<br>日<br>日<br>日<br>日<br>日<br>日<br>日<br>日 | 求人票部<br>日 ~<br>日 保留<br>- 採用取消                | <ul> <li>求職者氏名またはお</li> <li>毎号枝番</li> <li>年</li> <li>二 求職者保留</li> <li>取消</li> </ul>                  |                                                                  | 9-名(一部可):<br>日<br>1 NC保留<br>1 完了                                       | を入力してください                        | 1                         |
| 相手先名<br>相手先番号<br>最終送受信日付<br>状態                                                                   | ● 受信<br>● 疑用<br>● 求職者完了                                          | <ul> <li>□ 送信</li> <li>□ 不採用</li> <li>□ 状況登録待ち</li> </ul>                                   | 求人票書<br>日 ~<br>日 保留<br>日 採用取消                | 求職者氏名またはす<br>番号枝番<br>年<br>一<br>取消                                                                    | スセン?<br>月                                                        | 9-名(一部可);<br>日<br>] NC保留<br>] 完了                                       | を入力してください<br>二 採否待ち<br>NC完了<br>Q | \<br>検索                   |
| 相手先名<br>相手先醫号<br>最終送受信日付<br>状態<br>() 20件 ()                                                      |                                                                  | ☐ 月 ☐ 送信 ☐ 水採用 ☐ 状況登録待ち                                                                     | 求人票書<br>日~<br>日~<br>保留<br>ば用取消               | <ul> <li>求職者氏名またはす</li> <li>番号枝番</li> <li>年</li> <li>○ 求職者保留</li> <li>○ 取消</li> </ul>                | スセン?<br>月<br>[                                                   | 9-名 (一部可) :<br>日<br>1 NC保留<br>1 完了                                     | を入力してください                        | <u>)</u><br>校案            |
| 相手先名<br>相手先番号<br>最終送受信日付<br>状態<br>(件数: ○ 20件 ●<br>(新編果: 全7件中1件~                                  | ● 受信<br>● 疑用<br>● 求職者完了<br>50件 ○ 100件<br>-7件目を表示                 | 月<br>送信<br>不採用                                                                              | 求人票書<br>日~<br>□保留<br>□採用取消                   | 求職者氏名またはオ<br>番号枝番<br>年<br>□ 求職者保留<br>■ 取消                                                            | スセン?<br>月<br>[                                                   | 7-名(一部可):<br>日<br>] NC保留<br>] 完了                                       | を入力してください                        | `<br>検索                   |
| 相手先名<br>相手先番号<br>最終送受信日付<br>状態<br>(件数: ○ 20件 ) ●<br>(株結果:全7件中1件~                                 | ● 受信<br>● 採用<br>● 求職者完了<br>50件 ○ 100件                            |                                                                                             | 求人票書<br>日~<br>日~<br>保留<br>採用取消               | 求職者氏名またはす<br>番号枝番<br>  年<br>  求職者保留<br>  取消                                                          |                                                                  | 7-名(一部可):<br>日<br>] NC保留<br>] 完了                                       | を入力してください                        | 検索                        |
| 相手先名<br>相手先番号<br>最終送受信日付<br>状態<br>(件数: ○ 20件 ●<br>(結果: 全7件中 1件~<br>種別                            | ● 受信<br>● 採用<br>● 求職者完了<br>50件 ○ 100件<br>-7件目を表示<br>タイトル         |                                                                                             | 求人票部<br>日~<br>日~<br>保留<br>採用取消<br><b>相手</b>  | 求職者氏名または式         毎号枝番         年         二 求職者保留         取消                                          |                                                                  | マー名 (一部可) :<br>日<br>NC保留<br>完了<br>コンタクト                                | を入力してください                        | 、                         |
| 相手先名<br>相手先番号<br>最終送受信日付<br>状態<br>(件数:○20件 ●<br>(結果:全7件中1件~<br>種別                                |                                                                  |                                                                                             | 求人票書<br>日~<br>- 保留<br>- 採用取消<br>相手           | 求職者氏名または式         #号枝番         年         二 求職者保留         取消         取消         求職者保留         取消      |                                                                  | 9-名 (一部可)<br>日<br>NC保留<br>完了<br>コンタクト<br>開始日村                          | を入力してください                        | `<br>検索<br>状態             |
| 相手先名<br>相手先醫号<br>最終送受信日付<br>状態<br>(中数: ○ 20件 ●<br>(新編果:全7件中1件~<br>種別<br>システム応募 (永ん取)             | ● 受信<br>● 採用<br>● 採用<br>● 求職者完了<br>50件 ○ 100件<br>-7件目を表示<br>タイトル |                                                                                             | 求人票書<br>日~<br>(保留<br>)<br>[採用取消<br><b>相手</b> | 求職者氏名または力                                                                                            | スセンク<br>月<br>日<br>日<br>日<br>日<br>日<br>日<br>日<br>日<br>日<br>日<br>日 | マー名 (一部可) :<br>日<br>NC保留<br>う完了<br>コンタクト<br>開始日付<br>20/03/06           | を入力してください                        | 、<br>校案<br>状態<br>受信       |
| 相手先名<br>相手先番号<br>最終送受信日付<br>状態<br>(件数: ○ 20件 ④<br>株結果:全7件中1件~<br>種別<br>システム応募 求人応募<br>直接問合せ 勇クワニ |                                                                  | 月<br>日本<br>日本<br>日本<br>日本<br>日本<br>日本<br>日本<br>日<br>日<br>日<br>日<br>日<br>日<br>日<br>日<br>日    | 求人票書<br>日~<br>日~<br>保留<br>近期取消<br>相手         | 」 求職者氏名または打<br>番号枝番<br>年<br>□ 求職者保留<br>□ 取消<br>求人票<br>枝打                                             |                                                                  | マー名(一部可):<br>日<br>)NC保留<br>完了<br>コンタクト<br>開始日村<br>20/03/06<br>20/03/02 | を入力してください                        | \<br>検索<br>状態<br>受信<br>完了 |

#### <操作説明>

1. [コンタクト一覧]画面の「種別」が「システム応募」の「タイトル」をクリックします。 求人応募の[コンタクト履歴]画面が表示されます。

√ 採否を決定したシステム応募、紹介応募については、一定の期間が経過すると コンタクトー覧から消去されます。

・「常勤」で「採用」された応募の場合、採否決定日付から8ヵ月を経過するか、離 職登録した時点で消去されます。

・「非常勤」「臨時」で「採用」された応募の場合、採否決定日付から10日を経過した時点で消去されます。

・「採用取消」「不採用」となった応募の場合、採否決定日付から10日を経過した時点で消去されます。

♀ 「取消」された応募の場合、コンタクト開始日付から10日を経過した時点で消去されます。また、[コンタクト履歴]画面は表示されません。

▼「常勤」で「採用」となった求職者は、採用日付から6ヵ月後に離職状況の登録 が必要になります。

登録方法は、「Ⅲ-4.8 離職状況登録」を参照してください。

| 部道府県看護協会による無料職業紹介事業<br>シナースセンター<br>e nurse center |                                                                                                    | ▶ お問い合わせ  ▶ ログアウト                                                              |
|---------------------------------------------------|----------------------------------------------------------------------------------------------------|--------------------------------------------------------------------------------|
|                                                   |                                                                                                    |                                                                                |
| → 禄施設情                                            | 版 > 水人業 > コンタクト                                                                                         | > お知らせ > 届出制一括登録                                                               |
| コンタクト履歴                                           |                                                                                                    |                                                                                |
|                                                   |                                                                                                    |                                                                                |
|                                                   | 操否決定日付 🔯 年 月 日                                                                                          |                                                                                |
| クリック                                              | 採用する雇用形態を選択してください。常動の場合<br>常勤(期間に定めのない雇用)(○正規雇用○正<br>○非常勤(期間に定めのある1ヵ月以上の雇用)○<br>常勤で採用した場合、就業6ヶ月後に「就業中」ま | 正規/正規以外も選択してください。<br>規以外の雇用 )<br>● 臨時雇用(期間に定めのある1ヵ月未満の雇用)<br>たは「離職」の入力をお願いします。 |
| この応募を採用にする >                                      | 採用日付 🔯 年 月 日 雇                                                                                          | 用満了日付                                                                          |
|                                                   | 採用資格 「怒」 採用する資格を選択して下さい。<br>○保健師 ○助産師 ● 看護師 ○ 准看護師                                                      | ○ 看護補助者                                                                        |
|                                                   | 採用する勤務形態を選択して下さい。<br>勤務形態                                                                               | 調を含む) ○ 日勤 + 当直<br>+ 遅番) ○ 日勤のみ<br>○ その他                                       |
| クリック                                              |                                                                                                    |                                                                                |
| この応募を不採用にする>                                      | 探否決定日付 🛛 🕅 年 月 日                                                                                        | 不採用にする理由を選択<br>して下さい。<br>○ 採用見送り<br>○ 求職者辞退                                    |
|                                                   |                                                                                                    |                                                                                |
| 種別                                                | システム応募                                                                                                  |                                                                                |
| 状態                                                | 送信                                                                                                    |                                                                                |
| 最新の求人票                                            | S 求人票表示                                                                                                 |                                                                                |

### (1) 状態:「送信」、「求職者保留」の時

<操作説明>

- 応募の採用情報を入力してこの応募を採用にするボタンをクリックすると、[コンタ クト一覧]画面の「状態」が「採用」に変更されます。
   「Ⅲ-4-5 (2)状態:「受信」の時 4.~6.」」を参照してください。
- 応募の不採用情報を入力してこの応募を不採用にするボタンをクリックすると、[コンタクトー覧]画面の「状態」が「不採用」に変更されます。
   「Ⅲ-4-5 (2)状態:「受信」の時 7.~9.」を参照してください。

√ システム応募、紹介応募に関わらず、応募時の求人票と最新の求人票が表示されるようになりました。

「Ⅲ-4.7 求人票の印刷」を参照してください。

# (2) 状態:「受信」の時

|               |                                      |                                                    |                                                     | 5                                                            | ☑ お問い合わせ                                        | 🕞 ログアウト |
|---------------|--------------------------------------|----------------------------------------------------|-----------------------------------------------------|--------------------------------------------------------------|-------------------------------------------------|---------|
|               |                                      |                                                    |                                                     |                                                              | and the second                                  |         |
| > 様施設情報       | 人求 <                                 | 票 > コン                                             | ゆクト                                                 | > お知らせ                                                       | > 届出語                                           | 制一括登録   |
| コンタクト履歴       |                                      |                                                    |                                                     |                                                              |                                                 |         |
| 応募の返信を保留する >  | 応募の採否決定、返<br>本応募を以下の採用<br>求職者へ採用通知() | 言を保留します。<br>日付、採否決定日付で採<br>反信)後に採用としてく             | 用として終了しま<br>ださい。                                    | ः वृ.                                                        |                                                 |         |
| クリック          | 採否決定日付                               | <b>% (</b>                                         | Л                                                   | E                                                            |                                                 |         |
|               | 雇用形態                                 | 採用する雇用形態を<br>常勤(期間に定めのな<br>○ 非常勤(期間に定<br>常勤で採用した場合 | 選択してください。<br>ネい雇用)( ○ 正規)<br>めのある1ヵ月以上<br>、就業6ヶ月後に「 | 常勤の場合正規/正規以<br>雇用 ○ 正規以外の雇用<br>の雇用) ● 臨時雇用(期<br>就業中」または「離職」の | 外も選択してください。<br>)<br>間に定めのある1ヵ月未満<br>○入力をお願いします。 | iの雇用)   |
| この応募を採用にする >  | 採用日付                                 | ¥                                                  | Я                                                   | 日雇用满了日付                                                      | ¢                                               | Я       |
|               | 採用資格                                 | <ul> <li>採用する資格を選択</li> <li>○保健師 ○助産</li> </ul>    | して下さい。<br>師 ◉ 看護師 (                                 | ) 准看護師 🔄 有護補助                                                | 者                                               |         |
|               |                                      | 省                                                  | 略                                                   |                                                              |                                                 |         |
| この応募を不採用にする > | 採否決定日付                               |                                                    | 年月月                                                 | 日理由(                                                         | 不採用にする理由:<br>して下さい。<br>○採用見送り<br>○求職者辞退         | を選択     |
|               | P                                    |                                                    |                                                     |                                                              |                                                 |         |
| 種別            | システム応募                               |                                                    |                                                     |                                                              |                                                 |         |
| 状態            | 受信                                   |                                                    |                                                     |                                                              |                                                 |         |
| 最新の求人票        | S 3                                  | 校人票表示                                              |                                                     |                                                              |                                                 |         |
| 応募時点の求人票      | 2020/03/06 14:42                     | <sup>找人票表示</sup>                                   |                                                     |                                                              |                                                 |         |

#### <操作説明>

1. 応募の返信を保留にしたい場合は、応募の返信を保留するボタンをクリックします。

| and the state |       | And the second second second |         | 10 mm  | A state   |
|---------------|-------|------------------------------|---------|--------|-----------|
| >             | 様施設情報 | > 求人票                        | > コンタクト | > お知らせ | > 届出制一括登録 |
| 種別            | システムは | 募                            |         |        |           |
| 求人票番号         | S     |                              |         |        |           |
| 番号            |       |                              |         |        |           |
| タイトル          | 求人応募0 | D件                           |         |        |           |
|               |       |                              |         | クリック   |           |

[コンタクト状態変更確認]画面が表示されます。
 確定するボタンをクリックします。

| <b>索結果:</b> 全7件 | 中 1件~7件目を表示    |    |             |               |             |       |
|-----------------|----------------|----|-------------|---------------|-------------|-------|
| 種別              | タイトル           | 相手 | 求人票番号<br>枝番 | コンタクト<br>開始日付 | 最終<br>送受信日付 | 状態    |
| システム応募          | 求人応募の件         |    |             | 20/03/06      | 20/03/06    | 保留    |
| 直接問合せ           | 貴クリニック 看護師募集の件 |    |             | 20/03/02      | 20/03/02    | 完了    |
| 直接問合せ           | 貴クリニック 看護師募集の件 |    |             | 20/02/27      | 20/02/27    | 求職者完了 |
| システム応募          | 求人応募           |    |             | 20/02/27      | 20/02/27    | 採用    |
| 直接問合せ           | 求人条件について       |    |             | 20/02/26      | 20/02/26    | 受信    |
| メッセージ           | 求職者様への直接お誘いメール |    |             | 20/02/13      | 20/02/13    | 求職者完了 |
| NC問合せ           | NC問合せ(新規)      |    |             | 20/02/10      | 20/02/10    | 送信    |

3. [コンタクト一覧]画面の「状態」が「保留」に変更されます。

| 都通府県看護協会による無料職業紹介事業<br>③ナースセンター<br>e nurse center |                                                                                                    | ▶ お問い合わせ  ● ログアウト                                                      |
|---------------------------------------------------|----------------------------------------------------------------------------------------------------|------------------------------------------------------------------------|
|                                                   |                                                                                                    | Contra Manager and States                                              |
| > 様施設情報                                           | > 求人票     > コンタクト     > さ                                                                                                    | 5知らせ > 届出制一括登録                                                         |
| コンタクト履歴                                           |                                                                                                    |                                                                        |
| 応募の返信を保留する >                                      | 応募の採否決定、返信を保留します。                                                                                                    | λ.π                                                                    |
|                                                   | 本応募を以下の採用日付、採否決定日付で採用として終了します。<br>求職者へ採用通知(返信)後に採用としてください。                                                                         |                                                                        |
|                                                   | 探否決定日村 🔯 年 月 日                                                                                                    |                                                                        |
|                                                   | 雇用形態<br>雇用形態<br>を選択する雇用形態を選択してください。常勤の場合正規<br>常勤(期間に定めのない雇用)(○正規雇用 ○正規以<br>○非常勤(期間に定めのある1ヵ月以上の雇用) ◎ 顕<br>常勤で採用した場合、就業6ヶ月後に「就業中」または | 1/正規以外も選択してください。<br>外の雇用 )<br>時雇用(期間に定めのある1ヵ月未満の雇用)<br>「離職」の入力をお願いします。 |
| この応募を採用にする >                                      | 採用日付 🔯 年 月 日 雇用満                                                                                                    | 7日付 年 月 日                                                              |
|                                                   | 採用資格  採用する資格を選択して下さい。                                                                                                    | )看護補助者                                                                 |
|                                                   | 採用する勤務形態を選択して下さい。<br>③ 3交代制(変則を含む) ○ 2交代制(変則<br>○ 日勤+オンコール ◎ 2部剤(早番+型<br>○ 夜勤のみ ○ 裁量労働制                                            | と含む) ○ 日勤 + 当直<br>番) ○ 日勤のみ<br>○ その他                                   |
| I                                                 | 本応募を以下の採否決定日付、理由で不採用として終了します。<br>求職者へ不採用理由を返信後に不採用としてください。                                                                         |                                                                        |
| この応募を不採用にする >                                     | 探否決定日付 🔯 年 月 日                                                                                                    | 理由 2017 - 不採用にする理由を選択<br>して下さい。<br>〇 採用見送り<br>〇 求職者辞退                  |
|                                                   |                                                                                                    |                                                                        |
| 種別                                                | システム応募                                                                                                    |                                                                        |
| 状態                                                | 受信                                                                                                    |                                                                        |

4. 採用の場合は、採否決定日付、雇用形態、採用日付、採用資格、勤務形態を入力してこの応募を採用にするボタンをクリックします。

雇用契約条件の登録は次表のとおりです。

| <項目説明> <mark>必須</mark> が表示さ∤ | いている項目は必須項目です        |
|------------------------------|----------------------|
| 入力項目                         | 設定内容                 |
|                              | 求職者の採否が決定した日付(内定日等)を |
|                              | 入力します。               |
|                              | 雇用形態を以下より選択します。      |
|                              | ・常勤(期間に定めのない雇用)      |
|                              | (正規雇用)(正規以外の雇用)      |
| 雇用形態 <mark>必須</mark>         | ・非常勤(期間に定めのある1ヵ月以上の雇 |
|                              | 用)                   |
|                              | ・臨時雇用(期間に定めのある1ヵ月未満の |
|                              | 雇用)                  |
| 採用日付 必須                      | 求職者が勤務を始める日付を入力します。  |
|                              | 非常勤や臨時雇用の場合は、求職者が勤務を |
|                              | 終える日付を入力します。         |
|                              | 採用資格(職種)を以下より選択します。  |
|                              | ・保健師                 |
| ·                            | ・助産師                 |
|                              | ・看護師                 |
|                              | ・准看護師                |
|                              | ・看護補助者               |
|                              | 勤務形態を以下より選択します。      |
|                              | ・3 交代制(変則を含む)        |
|                              | ・2 交代制(変則を含む)        |
|                              | ・日勤+当直               |
| -<br>                        | ・日勤+オンコール            |
|                              | ·2部制(早番+遅番)          |
|                              | ・日勤のみ                |
|                              | ・夜勤のみ                |
|                              | ・裁量労働制               |
|                              | ・その他                 |

| e nurse cente | r      |               |                          |
|---------------|--------|---------------|--------------------------|
| >             | 様施設情報  | > 求人票 > コンタクト | かお知らせ     か 届出制     一括登録 |
| ンタクト切         | 状態変更確認 |               |                          |
| 種別            | システム   | 志募            |                          |
| 求人票番号         | S      |               |                          |
| 番号            | _      |               |                          |
| タイトル          | 求人応募   | の件            |                          |
|               |        |               | クリック                     |

5. [コンタクト状態変更確認]画面が表示されます。

| 硴 | 宦 | す | る | ボタ | シ | をク | IJ | ック | しる | きす | F. |
|---|---|---|---|----|---|----|----|----|----|----|----|
|   |   |   |   |    |   |    |    |    |    |    |    |

| <b>索結果:</b> 全7件 | キ中 1件~7件目を表示   |    |             |               |             |       |
|-----------------|----------------|----|-------------|---------------|-------------|-------|
| 種別              | タイトル           | 相手 | 求人票番号<br>枝番 | コンタクト<br>開始日付 | 最終<br>送受信日付 | 状態    |
| システム応募          | 求人応募の件         |    |             | 20/03/06      | 20/03/06    | 採用    |
| 直接問合せ           | 貴クリニック 看護師募集の件 |    |             | 20/03/02      | 20/03/02    | 完了    |
| 直接問合せ           | 貴クリニック 看護師募集の件 |    |             | 20/02/27      | 20/02/27    | 求職者完了 |
| システム応募          | 求人応募           |    |             | 20/02/27      | 20/02/27    | 採用    |
| 直接問合せ           | 求人条件について       |    |             | 20/02/26      | 20/02/26    | 受信    |
| メッセージ           | 求職者様への直接お誘いメール |    |             | 20/02/13      | 20/02/13    | 求職者完了 |
| NC問合せ           | NC問合せ(新規)      |    |             | 20/02/10      | 20/02/10    | 送信    |

6. [コンタクト一覧]画面の「状態」が「採用」に変更されます。

「採否を決定したシステム応募、紹介応募については、一定の期間が経過すると コンタクトー覧から消去されます。

・「常勤」で「採用」された応募の場合、採否決定日付から8ヵ月を経過するか、離 職登録した時点で消去されます。

・「非常勤」「臨時」で「採用」された応募の場合、採否決定日付から10日を経過した時点で消去されます。

・「採用取消」「不採用」となった応募の場合、採否決定日付から10日を経過した時点で消去されます。

♥ 「取消」された応募の場合、コンタクト開始日付から10日を経過した時点で消去されます。

√「常勤」で「採用」となった求職者は、採用日付から6ヵ月後に離職状況の登録

が必要になります。

登録方法は、「Ⅲ-4.8 離職状況登録」を参照してください。

| 都道府県看護協会による無料職業紹介事業<br>シナースセンター<br>e nurse center |                                                                                                    | ▶ お問い合わせ 🕩 ログアウト                                                                |
|---------------------------------------------------|----------------------------------------------------------------------------------------------------|---------------------------------------------------------------------------------|
|                                                   |                                                                                                    | Contraction of the second second                                                |
| > 様施設情報                                           | > 求人票         > コンタクト                                                                                                    | > お知らせ > 届出制一括登録                                                                |
| コンタクト履歴                                           |                                                                                                    |                                                                                 |
| 応募の返信を保留する >                                      | 応募の採否決定、返信を保留します。                                                                                                    |                                                                                 |
|                                                   | 本応募を以下の採用日付、採否決定日付で採用として終了します。<br>求職者へ採用通知(返信)後に採用としてください。                                                                                                    |                                                                                 |
|                                                   | 探否決定日付 1000 年 月 日                                                                                                    |                                                                                 |
|                                                   | 採用する雇用形態を選択してください。常勤の場合<br>産用形態<br>変加<br>電用形態<br>(数)<br>のまず常数<br>のます。<br>のます。<br>のます。<br>のます。<br>のます。<br>のます。<br>のまた。<br>のない<br>のまる1ヵ月以上の雇用)(の<br>、<br>のまる1ヵ月以上の雇用)(の<br>、<br>のまる1ヵ月以上の雇用)(の<br>、<br>の<br>、<br>の<br>、<br>の<br>、<br>の<br>、<br>の<br>、<br>、<br>、<br>、<br>、<br>、<br>、<br>、<br>、<br>、<br>、<br>、<br>、 | 正規/正規以外も選択してください。<br>規以外の雇用)<br>9 臨時雇用(期間に定めのある1ヵ月未満の雇用)<br>たは「離職」の入力をお願いします。   |
| この応募を採用にする >                                      | 採用日付 🔯 年 月 日 雇                                                                                                    | 用满了日付                                                                           |
|                                                   | 採用資格                                                                                                    | ○ 看護補助者                                                                         |
|                                                   | 採用する勤務形態を選択して下さい。<br>勤務形態                                                                                                    | 明を含む) ○日勤+当直<br>++遅番) ○日勤のみ<br>2、十 他                                            |
|                                                   |                                                                                                    |                                                                                 |
|                                                   | 本応募を以下の採否決定日付、理由で不採用として終了します。<br>求職者へ不採用理由を返信後に不採用としてください。                                                                                                    |                                                                                 |
| この応募を不採用にする >                                     | 探查決定日付 🔯 年 月 日                                                                                                    | <ul> <li>不採用にする理由を選択</li> <li>して下さい。</li> <li>レて下さい。</li> <li>・採用見送り</li> </ul> |
| クリック                                              |                                                                                                    | ○ 水氣石矸返                                                                         |
| 種別                                                | システム応募                                                                                                    |                                                                                 |
| 状態                                                | 受信                                                                                                    |                                                                                 |

7. 不採用にしたい場合は、「採否決定日付」を入力し、不採用の理由を「採用見送り」 「求職者辞退」から選択します。

この応募を不採用にするボタンをクリックします。

|       | and the second second second second | The second second | and the second second s |        | and a company of a company of the |
|-------|-------------------------------------|-------------------|----------------------------------------------------------------------------------------------------|--------|-----------------------------------|
| >     | 様施設情報                               | > 求人票             | > コンタクト                                                                                                    | > お知らせ | > 届出制一括登録                         |
| 種別    | システム応募                              |                   |                                                                                                    |        |                                   |
| 求人票番号 | S                                   |                   |                                                                                                    |        |                                   |
| 番号    |                                     |                   |                                                                                                    |        |                                   |
| タイトル  | 求人応募の件                              | 8                 |                                                                                                    | クリック   |                                   |

8. [コンタクト状態変更確認]画面が表示されます。 確定するボタンをクリックします。

| <b>凌赤妹田</b> ,△7//  |                |    |             |               |             |       |
|--------------------|----------------|----|-------------|---------------|-------------|-------|
| <b>快术宿禾</b> : 土/1- | 中 11+~71+日老衣小  |    |             |               |             |       |
| 種別                 | タイトル           | 相手 | 求人票番号<br>枝番 | コンタクト<br>開始日付 | 最終<br>送受信日付 | 状態    |
| システム応募             | 求人応募の件         |    |             | 20/03/06      | 20/03/06    | 不採用   |
| 直接問合せ              | 貴クリニック 看護師募集の件 |    |             | 20/03/02      | 20/03/02    | 完了    |
| 直接問合せ              | 貴クリニック 看護師募集の件 |    |             | 20/02/27      | 20/02/27    | 求職者完了 |
| システム応募             | 求人応募           |    |             | 20/02/27      | 20/02/27    | 採用    |
| 直接問合せ              | 求人条件について       |    |             | 20/02/26      | 20/02/26    | 受信    |
| メッセージ              | 求職者様への直接お誘いメール |    |             | 20/02/13      | 20/02/13    | 求職者完了 |
| NC問合せ              | NC問合せ(新規)      |    |             | 20/02/10      | 20/02/10    | 送信    |

9. [コンタクト一覧]画面の「状態」が「不採用」に変更されます。

√「不採用」にした応募は「採否決定日付」より10日経過するとコンタクト一覧から 消去されます。

┩ 理由の選択を「採用見送り」「求職者辞退」どちらを選択しても、状態は「不採用」
となります。

| <ul> <li>         ・         ・         ・</li></ul> |                                                                                                    |                                                                                                | ▶ お問い合わせ                                                                                                    | 🕩 ログアウト |
|---------------------------------------------------|----------------------------------------------------------------------------------------------------|------------------------------------------------------------------------------------------------|----------------------------------------------------------------------------------------------------|---------|
|                                                   | And the second second second second second second second second second second second second second second second                  |                                                                                                | and the second second sec |         |
| > 様施設情報                                           | 票人求 〈                                                                                                    | > コンタクト () >                                                                                   | お知らせ > 届出制                                                                                                    | 小一括登録   |
| コンタクト履歴                                           |                                                                                                    |                                                                                                |                                                                                                    |         |
| 応募の返信を保留する >                                      | 応募の採否決定、返信を保留します                                                                                                    | 5                                                                                              |                                                                                                    |         |
| · · · · · · · · · · · · · · · · · · ·             | 本応募を以下の採用日付、採否決定<br>求職者へ採用通知(返信)後に採用                                                                                              | 日付で採用として終了します。<br>としてください。                                                                     |                                                                                                    |         |
|                                                   | 採否決定日付 必須                                                                                                    | <b>Ф В</b>                                                                                     |                                                                                                    |         |
|                                                   | 採用する<br>雇用形態<br>歴期<br>デ動(期間<br>○ 非常動<br>常動で採用<br>で採用する<br>の<br>第<br>1<br>1<br>1<br>1<br>1<br>1<br>1<br>1<br>1<br>1<br>1<br>1<br>1 | 用形態を選択してください。常勤の場合正<br>に定めのない雇用)( ○正規雇用 ○ 正規<br>(期間に定めのある1ヵ月以上の雇用) ● 副<br>した場合、就業6ヶ月後に「就業中」またに | 規/正規以外も選択してください。<br>以外の雇用 )<br>臨時雇用(期間に定めのある1ヵ月未満<br>よ「離職」の入力をお願いします。                                                                                                    | の雇用)    |
| この応募を採用にする >                                      | 採用日付 必須                                                                                                    | 年 月 日 雇用游                                                                                      | 第了日付 年                                                                                                    | ЯВ      |
|                                                   | 採用資格                                                                                                    | 格を選択して下さい。<br>○ 助産師 ④ 看護師 ○ 准看護師 (                                                             | ○ 看護補助者                                                                                                    |         |
|                                                   | 採用する難                                                                                                    | 務形能を選切  テマナー                                                                                   |                                                                                                    |         |
|                                                   | 2                                                                                                    | 省略                                                                                             |                                                                                                    |         |
| 状態                                                | 受信                                                                                                    |                                                                                                |                                                                                                    |         |
| 最新の求人票                                            | S 求人票表示                                                                                                    |                                                                                                |                                                                                                    |         |
| 応募時点の求人票                                          | 2020/03/06 14:42 求人票表示                                                                                                    |                                                                                                |                                                                                                    |         |
| 番号                                                |                                                                                                    |                                                                                                |                                                                                                    |         |
| 求職者氏名                                             |                                                                                                    | 入力                                                                                             |                                                                                                    |         |
| タイトル                                              | 求人応募の件                                                                                                    | Ч <i>г</i>                                                                                     |                                                                                                    |         |
| <sub>波信内容</sub><br>確認 ><br>クリック                   | 返信メッセージ(採用通知、不採用理由等) (<br>「たみ)、2月中交も休息、土土                                                                                         | E500文字以内で入力してください                                                                              |                                                                                                    |         |

10. 応募の際に質問等があった場合や、応募者に返信したい場合は、「返信内容」入力し、確認ボタンをクリックします。

| e nurse c | enter |                             |         |              |       |       |
|-----------|-------|-----------------------------|---------|--------------|-------|-------|
| >         | 様施設情報 | > 求人票                       | > コンタクト | > お知らせ       | > 届出制 | 间一括登録 |
| コンタク      | ト返信確認 |                             |         |              |       |       |
| 種別        | システィ  | 」応募                         |         |              |       |       |
| タイトル      | 求人応調  | 事の件                         |         |              |       |       |
| 返信内容      | ご応募さ  | 5りがとうございます。<br>Dいてご連絡いたします。 |         |              |       |       |
| 記内容で返信しま  | ますか。  | < コンタクト履歴                   |         | クリック<br>する > |       |       |

11. [コンタクト返信確認]画面が表示されます。 返信するボタンをクリックします。

| <b>索結果:</b> 全7件 | キ中 1件~7件目を表示   |    |             |               |             |       |
|-----------------|----------------|----|-------------|---------------|-------------|-------|
| 種別              | タイトル           | 相手 | 求人票番号<br>枝番 | コンタクト<br>開始日付 | 最終<br>送受信日付 | 状態    |
| システム応募          | 求人応募の件         |    |             | 20/03/06      | 20/03/06    | 送信    |
| 直接問合せ           | 貴クリニック 看護師募集の件 |    |             | 20/03/02      | 20/03/02    | 完了    |
| 直接問合せ           | 貴クリニック 看護師募集の件 |    |             | 20/02/27      | 20/02/27    | 求職者完了 |
| システム応募          | 求人応募           |    |             | 20/02/27      | 20/02/27    | 採用    |
| 直接問合せ           | 求人条件について       |    |             | 20/02/26      | 20/02/26    | 受信    |
| メッセージ           | 求職者様への直接お誘いメール |    |             | 20/02/13      | 20/02/13    | 求職者完了 |
| NC問合せ           | NC問合せ(新規)      |    |             | 20/02/10      | 20/02/10    | 送信    |

12. [コンタクト一覧]画面の「状態」が「送信」に変更されます。

# (3) 状態:「保留」の時

| <ul> <li>部道府県看護協会による無料職業紹介事業</li> <li>ナースセンター</li> <li>e nurse center</li> </ul> |             |                                                                                                    | ▶ お問い合わせ                                                                                                    | 🕞 ログアウト |
|----------------------------------------------------------------------------------|-------------|----------------------------------------------------------------------------------------------------|----------------------------------------------------------------------------------------------------|---------|
|                                                                                  |             |                                                                                                    | and a second second sec |         |
| → 様施設情報                                                                          | > 求人票       | > コンタクト <b>()</b> > 3                                                                                                    | お知らせ > 届出調                                                                                                    | 制一括登録   |
| コンタクト履歴 ク                                                                        | リック         |                                                                                                    |                                                                                                    |         |
| 応募の保留を解除する>                                                                      | 保留を解除することで、 | 返信が可能になります。                                                                                                    |                                                                                                    |         |
|                                                                                  | 採否決定日付 🐹    | F F F                                                                                                    |                                                                                                    |         |
|                                                                                  | 雇用形態        | 採用する雇用形態を選択してください。常勤の場合正<br>常勤(期間に定めのない雇用)(の正規運用)の正規堤<br>う非常勤(期間に定めのある1ヵ月以上の雇用) ● 部<br>常勤で採用した場合、就業6ヶ月後に「就業中」または                                                                                                    | 現/正規以外も選択してください。<br>以外の雇用 )<br>臨時雇用(期間に定めのある1ヵ月未満<br><mark>↓「離職」の入力をお願いします。</mark>                                                                                                    | iの雇用)   |
| この応募を採用にする >                                                                     | 採用日付 🐹      | 年 月 日 雇用港                                                                                                    | 帮了日付 年 · · · · · · · · · · · · · · · · · ·                                                                                                    | Л       |
|                                                                                  | 採用資格        | 採用する資格を選択して下さい。<br>○保健師 ○助産師 ● 看護師 ○ 准看護師 (                                                                                                    | ) 看護補助者                                                                                                    |         |
|                                                                                  | 勤務形態        | 採用する勤務形態を選択して下さい。<br>○ 3交代制(変則を含む) ○ 2交代制(変則)<br>○ 日勤+オンコール ④ 2部制(早番+3<br>○ 夜勤のみ ○ 裁量労働制                                                                                                    | を含む)<br>区部<br>と含む)<br>〇 日勤 + 当直<br>尾番)<br>〇 日勤のみ<br>〇 その他                                                                                                    |         |
| -                                                                                |             |                                                                                                    |                                                                                                    |         |
| この応募を不採用にする >                                                                    | 採否決定日付      | ба фарта на селото на селото на селото на селото на селото на селото на селото на селото на селото на селото на<br>Селото на селото на селото на селото на селото на селото на селото на селото на селото на селото на селото на с<br>Селото на селото на селото на селото на селото на селото на селото на селото на селото на селото на селото на с | 理由                                                                                                    | ≿選択     |

### <操作説明>

1. 応募の保留状態を解除したい場合は、応募の保留を解除するボタンをクリックします。

|       |               | The second second second second second second second second second second second second second second second s |         |        |       | - and the second |
|-------|---------------|----------------------------------------------------------------------------------------------------|---------|--------|-------|------------------|
| >     | 様施設情報         | 票人求 <                                                                                                    | > コンタクト | > お知らせ | > 届出制 | 川一括登録            |
| 種別    | システ           | ム応募                                                                                                    |         |        |       |                  |
| 求人票番号 | S             |                                                                                                    |         |        |       |                  |
| 番号    |               |                                                                                                    |         |        |       |                  |
| タイトル  | 求人応           | 募の件                                                                                                    |         |        |       |                  |
|       | Second States |                                                                                                    |         | クリック   |       |                  |

[コンタクト状態変更確認]画面が表示されます。
 確認するボタンをクリックします。

| 種別     | タイトル           | 相手 | 求人票番号<br>枝番 | コンタクト<br>開始日付 | 最終<br>送受信日付 | 状態    |
|--------|----------------|----|-------------|---------------|-------------|-------|
| システム応募 | 求人応募の件         |    |             | 20/03/06      | 20/03/06    | 受信    |
| 直接問合せ  | 貴クリニック 看護師募集の件 |    |             | 20/03/02      | 20/03/02    | 完了    |
| 直接問合せ  | 貴クリニック 看護師募集の件 |    |             | 20/02/27      | 20/02/27    | 求職者完了 |
| システム応募 | 求人応募           |    |             | 20/02/27      | 20/02/27    | 採用    |
| 直接問合せ  | 求人条件について       |    |             | 20/02/26      | 20/02/26    | 受信    |
| メッセージ  | 求職者様への直接お誘いメール |    |             | 20/02/13      | 20/02/13    | 求職者完了 |
| NC問合せ  | NC問合せ(新規)      |    |             | 20/02/10      | 20/02/10    | 送信    |

3. [コンタクト一覧]画面の「状態」が「受信」に変更されます。

## (4)状態:「採用」の時

| 都道府県看護協会による無料職業紹介事業<br>シナースセンター<br>e nurse center |                                                  | ▶ お問い合わせ 🕞 ログアウト |
|---------------------------------------------------|--------------------------------------------------|------------------|
|                                                   |                                                  |                  |
| > 樣施設                                             | 1 (1) (1) (1) (1) (1) (1) (1) (1) (1) (1         | > お知らせ > 届出制一括登録 |
| コンタクト履歴                                           | 採用を取り消し、不採用にします                                  |                  |
| この応募の採用を取消す                                       | 理由 図 不採用にする理由を選択して下さい。<br>○ 採用見送り ○ 求職者辞退 システム応募 |                  |
| 状態                                                | 採用                                               |                  |
| 採用日付                                              | 2020年03月21日                                      |                  |
| 採否決定日付                                            | 2020年03月06日                                      |                  |
| 雇用形態                                              | 臨時雇用(期間に定めのある1ヵ月未満の雇用)                           |                  |
| 採用資格                                              | 看護師                                              |                  |
| 勤務形態                                              | 2部制(早番+遅番)                                       |                  |
| 最新の求人票                                            | S 求人票表示                                          |                  |
| 応募時点の求人票                                          | 2020/03/06 14:42 求人票表示                           |                  |
| 番号                                                |                                                  |                  |

<操作説明>

1. 採用を取り消す場合は、理由を「採用見送り」、「求職者辞退」から選択し、この応 募の採用を取消すボタンをクリックします。 √ 採否決定日付から10日経過すると、理由は「求職者辞退」のみ、選択可能となります。

| a府県看護協会による無<br>サースセ<br>e nurse cer | 料職業紹介事業<br><b> シター</b><br>nter |           |                                                                                                    | 5 🗹      | 肌い合わせ | 诗 ログアウ |
|------------------------------------|--------------------------------|-----------|----------------------------------------------------------------------------------------------------|----------|-------|--------|
| ><br>>                             | 様施設情報                          | > 求人票     | > コンタクト                                                                                                    | > お知らせ   | > 届出制 | 一括登録   |
| コンタクト                              | ~状態変更確認                        | 5         |                                                                                                    |          |       |        |
| 種別                                 | システィ                           | 」応募       |                                                                                                    |          |       |        |
| 求人票番号                              | S                              |           |                                                                                                    |          |       |        |
| 番号                                 |                                |           |                                                                                                    |          |       |        |
| タイトル                               | 求人応望                           | 専の件       | [                                                                                                    | クリック     |       |        |
| <u>-</u> 記求職者の採用を】                 | 取消ますか。                         | < コンタクト履歴 | 「「「「」」では「「」」では、「」」では、「」」」では、「」」では、「」」では、「」」では、「」」、」、」、」、」、」、」、」、」、」、」、」、」、」、、」、」、 | :ब्रुठ → |       |        |

[コンタクト状態変更確認]画面が表示されます。
 確定するボタンをクリックします。

| 種別     | タイトル           | 相手 | 求人票番号<br>枝番 | コンタクト<br>開始日付 | 最終<br>送受信日付 | 状態   |
|--------|----------------|----|-------------|---------------|-------------|------|
| システム応募 | 求人応募の件         |    |             | 20/03/06      | 20/03/06    | 採用取消 |
| 直接問合せ  | 貴クリニック 看護師募集の件 |    |             | 20/03/02      | 20/03/02    | 完了   |
| 直接問合せ  | 貴クリニック 看護師募集の件 |    |             | 20/02/27      | 20/02/27    | 求職者完 |
| システム応募 | 求人応募           |    |             | 20/02/27      | 20/02/27    | 採用   |
| 直接問合せ  | 求人条件について       |    |             | 20/02/26      | 20/02/26    | 受信   |
| メッセージ  | 求職者様への直接お誘いメール |    |             | 20/02/13      | 20/02/13    | 求職者完 |
| NC問合せ  | NC問合せ(新規)      |    |             | 20/02/10      | 20/02/10    | 送信   |

3. [コンタクト一覧]画面の「状態」が「採用取消」に変更されます。

Ŷ 理由の選択を「採用見送り」「求職者辞退」どちらを選択しても、状態は「採用取消」となります。

## (5)状態:「採用取消」、「不採用」、「取消」の時

| <b>会紊結果:</b> 全7件中 1件~7件目を表示 |                |    |             |               |             |       |  |  |
|-----------------------------|----------------|----|-------------|---------------|-------------|-------|--|--|
| 種別                          | タイトル           | 相手 | 求人票番号<br>枝番 | コンタクト<br>開始日付 | 最終<br>送受信日付 | 状態    |  |  |
| システム応募                      | 求人応募の件         |    |             | 20/03/06      | 20/03/06    | 採用取消  |  |  |
| 直接問合せ                       | 貴クリニック 看護師募集の件 |    |             | 20/03/02      | 20/03/02    | 完了    |  |  |
| 直接問合せ                       | 貴クリニック 看護師募集の件 |    |             | 20/02/27      | 20/02/27    | 求職者完了 |  |  |
| システム応募                      | 求人応募           |    |             | 20/02/27      | 20/02/27    | 採用    |  |  |
| 直接問合せ                       | 求人条件について       |    |             | 20/02/26      | 20/02/26    | 受信    |  |  |
| メッセージ                       | 求職者様への直接お誘いメール |    |             | 20/02/13      | 20/02/13    | 求職者完了 |  |  |
| NC問合せ                       | NC問合せ(新規)      |    |             | 20/02/10      | 20/02/10    | 送信    |  |  |

#### <操作説明>

1. [コンタクト一覧]画面の「種別」が「採用取消」の「タイトル」をクリックします。

| 県看護協会による無料職業紹介事業<br>ナースセンター<br>e nurse center |                                   | ☑ お問い合わせ 🚺 ログア |
|-----------------------------------------------|-----------------------------------|----------------|
| 送集型                                           |                                   |                |
| シタクト履歴                                        |                                   |                |
| 種別                                            | システム応募                            |                |
| 状態                                            | 採用取消                              |                |
| 最新の求人票                                        | S 求人票表示                           |                |
| 応募時点の求人票                                      | 2020/03/06 14:42 求人票表示            |                |
| 番号                                            |                                   |                |
| 求職者氏名                                         |                                   |                |
| タイトル                                          | 求人応募の件                            |                |
| 受信内容<br>2020/03/06 19:00                      | 面接のご連絡ありがとうございます。                 |                |
| 送信内容<br>2020/03/06 17:4 <del>/</del>          | ご応募ありがとうございます。<br>面接についてご連絡いたします。 |                |

2. [コンタクト履歴]画面が表示され、内容を確認することができます。

求職者が応募を取り消した場合には、「タイトル」をクリックすることはできません。 (コンタクト履歴は表示されません。)

# <u> Ⅲ-4.6 紹介応募</u>

| サースセン<br>e nurse center                     | <b>9</b> -               |                                                                                                    |                           |                     | 🔀 お問い                | 合わせ                  | 😝 ログア         |
|---------------------------------------------|--------------------------|----------------------------------------------------------------------------------------------------|---------------------------|---------------------|----------------------|----------------------|---------------|
|                                             |                          | The second second second second second second second second second second second second second second second s |                           |                     | Contraction of the   | A reason             |               |
| >                                           | 様施設情報                    | > 求人票                                                                                                    | > コンタク                    | ► <b>①</b> > ð      | ら知らせ                 | > 届出制一               | 括登録           |
| コンタクトー                                      | 覧                        |                                                                                                    |                           |                     |                      |                      |               |
|                                             |                          |                                                                                                    |                           |                     |                      |                      |               |
| 職業安定法改正の施行                                  | に伴い、平成30年度               | より職業紹介事業者の紹                                                                                                    | 介による、無期雇用家                | 「業者の早期離職状況の報義       | 告が義務化されまし:<br>キニナりキオ | た。                   |               |
| 常罰で採用した求職者<br>就業後6ヵ月を経過し                    | の方で採用日から6ヵ<br>た対象者について、道 | 5月か経過した就業者は二<br>速やかに就業または離職の                                                                                   | コンタクトー覧に状態。<br>の入力をお願いいたし | か「状況登録待ち」として<br>ます。 | 表示されます。              |                      |               |
|                                             |                          |                                                                                                    |                           |                     |                      |                      |               |
| 種別                                          | □ 直接問会せ                  | □ NC問会せ □ シフテ/                                                                                                 | 「広寛」 □ 紹介広章 「             | コメッセージ              |                      |                      |               |
| モニーク                                        |                          |                                                                                                    | kuunaan ⊡ may turunaan [  |                     | a、                   | トリカレマノゼナリ            |               |
| 相子尤谄                                        |                          |                                                                                                    |                           | 小戦自民治またはアー人で        | シンツー石(一副町)る          | ∉へ川し ( < /こさ)        |               |
| 相手先番号                                       |                          |                                                                                                    | 求人票看                      | 号枝番                 |                      |                      |               |
| 最終送受信日付                                     |                          | 年 月                                                                                                    | 日~                        | 年 月                 | E                    |                      |               |
| 1 F 40 D                                    | □受信                      | □送信                                                                                                    |                           | □ 求職者保留             | □ NC保留               | □採否待ち                |               |
| 次態                                          | □ 採用 □ 求職者完了             | □ 小採用 □ 状況登録待ち                                                                                                 | 採用取消                      | 山政治                 | □元∫                  | ∐ NC元 ∫              |               |
|                                             |                          |                                                                                                    |                           |                     |                      |                      |               |
|                                             |                          |                                                                                                    |                           |                     |                      |                      |               |
| テ件教・○ 20/4 ●                                | 50/# 0 100/#             |                                                                                                    |                           |                     |                      | ٩                    | 検索            |
|                                             |                          |                                                                                                    |                           |                     |                      |                      |               |
| <b>彩結果:</b> 全11件中 1件                        | ~11件目を表示                 | クリック                                                                                                    |                           |                     |                      |                      |               |
|                                             | 97FN -                   |                                                                                                    | 相手                        | 求人票番号<br>枝番         | コンタクト<br>開始日付        | 最終<br>送受信日付          | 状態            |
| 種別                                          | 1.                       |                                                                                                    |                           |                     |                      |                      |               |
| 種別 紹介応募 求人応募                                |                          |                                                                                                    |                           |                     | 20/03/09             | 20/03/09             | 採否待ち          |
| 種別       紹介応募     求人応募       メッセージ     求人の件 | FIEDUT                   |                                                                                                    |                           | =                   | 20/03/09<br>20/03/09 | 20/03/09<br>20/03/09 | 採否待ち<br>求職者完了 |

<操作説明>

- 「種別」が「紹介応募」の「タイトル」をクリックします。
   [コンタクト履歴]画面が表示されます。
- 「採否を決定したシステム応募、紹介応募については、一定の期間が経過すると コンタクトー覧から消去されます。
  - 「常勤」で「採用」された応募の場合、採否決定日付から8ヵ月月を経過した時点 で消去されます。
  - 「非常勤」「臨時」で「採用」された応募の場合、採否決定日付から10日を経過した時点で消去されます。
  - 「採用取消」「不採用」となった応募の場合、採否決定日付から10日を経過した時点で消去されます。
- ♀ 「取消」された応募の場合、コンタクト開始日付から10日を経過した時点で消去されます。
- ▼「常勤」で「採用」となった求職者は、採用日付から6ヵ月後に離職状況の登録 が必要になります。

登録方法は、「Ⅲ-4.8 離職状況登録」を参照してください。

### (1)状態:「採否待ち」の時

| 都道府県     | 看護協会による無料職業紹介事業<br>ナースセンター<br>enurse center |                                                                                                    |                                                                    |                                                                                                 | ▶ お問い合わせ                                                                                                    | 🕞 ログアウト |
|----------|---------------------------------------------|----------------------------------------------------------------------------------------------------|--------------------------------------------------------------------|-------------------------------------------------------------------------------------------------|----------------------------------------------------------------------------------------------------|---------|
|          |                                             | Contraction of the local division of the local division of the loc |                                                                    |                                                                                                 | The statement                                                                                                    |         |
|          | > 様施設情報                                     | 人农 <                                                                                                    | 、票 > コンタクト                                                         | かお知らせ     お知らせ     お知らせ                                                                         | > 届出制                                                                                                    | 一括登録    |
| <u> </u> | ンタクト履歴                                      |                                                                                                    |                                                                    | 入力                                                                                              |                                                                                                    |         |
|          |                                             | 採否決定日付                                                                                                    | <b>巡須</b> 年                                                        | л в                                                                                             |                                                                                                    |         |
|          | クリック                                        | 雇用形態                                                                                                    | 採用する雇用形態を選択して<br>常動(期間に定めのない雇用)<br>○非常動(期間に定めのある<br>常動で採用した場合、就業6% | ください。常勤の場合正規/正規以タ<br>〔 ● 正規雇用 ○ 正規以外の雇用<br>1ヵ月以上の雇用) ○ 臨時雇用(期間<br><sup>7</sup> 月後に「就業中」または「離職」の | <ul> <li>&gt; お知らせ</li> <li>&gt; 届出制一括登録</li> <li>スカ</li> <li>全工規以外も選択してください。<br/>正規以外の雇用)</li> <li>● 踏時雇用(開閉に定めのある1ヵ月未満の雇用)</li> <li>● 踏時雇用(開閉に定めのある1ヵ月未満の雇用)</li> <li>市 (1)</li> <li>● 四丁 (1)</li> <li>● 日勤(1)</li> <li>● 日勤(1)</li></ul> |         |
| 2        | この応募を採用にする >                                | 採用日付                                                                                                    | <b>2</b> 須 年                                                       | 月 日 雇用满了日付                                                                                      | ۴ ,                                                                                                    | A B     |
|          |                                             | 採用資格                                                                                                    | ※用する資格を選択して下さ ○保健師 ○助産師 ● <sup>5</sup>                             | い。<br>昏護師 () 准看護師 () 看護補助者                                                                      | Ě                                                                                                    |         |
|          |                                             | 勤務形態                                                                                                    | 採用する勤務形態を選択して<br>○ 3交代制(変則を含む)<br>○ 日勤+オンコール<br>○ 夜勤のみ             | 下さい。<br>○ 2交代制(変則を含む)<br>● 2部制(早番+遅番)<br>○ 裁星労働制                                                | ○ 日勤+当直<br>○ 日勤のみ<br>○ その他                                                                                                    |         |
|          |                                             |                                                                                                    |                                                                    |                                                                                                 |                                                                                                    |         |
| E        | この応募を不採用にする >                               | 採否決定日付                                                                                                    | <b>赵須</b>                                                          | 月日理由修                                                                                           | 不採用にする理由を<br>して下さい。<br>○ 採用見送り<br>○ 求職者辞退                                                                                                    | 選択      |
|          |                                             |                                                                                                    |                                                                    |                                                                                                 |                                                                                                    |         |
| 種        | <b>Ē</b> 別」                                 | 紹介応募                                                                                                    |                                                                    |                                                                                                 |                                                                                                    |         |
| 状        | 大態                                          | 採否待ち                                                                                                    |                                                                    |                                                                                                 |                                                                                                    |         |
| N        | С                                           |                                                                                                    |                                                                    |                                                                                                 |                                                                                                    |         |
| 最        | 新の求人票                                       | S                                                                                                    | 求人票表示                                                              |                                                                                                 |                                                                                                    |         |
| 応        | 募時点の求人票                                     | 2020/03/09 20:07                                                                                                    | 求人票表示                                                              |                                                                                                 |                                                                                                    |         |

<操作説明>

1. 採用の場合は、採否決定日付、雇用形態、採用日付、採用資格、勤務形態を入力してこの応募を採用にするボタンをクリックします。

雇用形態や、採用資格、勤務形態は、採用する求人票の記載内容を初期表示しますので、変更があれば修正し、採用の登録を行います。

雇用契約条件の登録は次表のとおりです。

| <項目説明> 必須 が表示されてい                   | いる項目は必須項目です          |
|-------------------------------------|----------------------|
| 入力項目                                | 設定内容                 |
| [<br>[探本決定日付] [ <mark>必須</mark> ]   | 求職者の採否が決定した日付(内定日等)を |
|                                     | 入力します。               |
|                                     | 雇用形態を以下より選択します。      |
|                                     | ・常勤(期間に定めのない雇用)      |
|                                     | (正規雇用)(正規以外の雇用)      |
| 雇用形態 <mark>必須</mark>                | ・非常勤(期間に定めのある1ヵ月以上の雇 |
|                                     | 用)                   |
|                                     | ・臨時雇用(期間に定めのある1ヵ月未満の |
|                                     | 雇用)                  |
| 採用日付 必須                             | 求職者が勤務を始める日付を入力します。  |
| 「「「「「」」「」」「」」「」」「」」「」」「」」「」」「」」「」」」 | 非常勤や臨時雇用の場合は、求職者が勤務を |
|                                     | 終える日付を入力します。         |
|                                     | 採用資格(職種)を以下より選択します。  |
|                                     | ・保健師                 |
|                                     | ・助産師                 |
|                                     | ・看護師                 |
|                                     | ・准看護師                |
|                                     | ・看護補助者               |
|                                     | 勤務形態を以下より選択します。      |
|                                     | ・3 交代制(変則を含む)        |
|                                     | ・2 交代制(変則を含む)        |
|                                     | ・日勤+当直               |
| 勤務形能 必須                             | ・日勤+オンコール            |
|                                     | ·2部制(早番+遅番)          |
|                                     | ・日勤のみ                |
|                                     | ・夜勤のみ                |
|                                     | ・裁量労働制               |
|                                     | ・その他                 |

~ 舌口 弐 田 〜 2/ がまニキわイいて百日けひ宿百日でナ

| 都道府県看護協会による無料<br>で<br>ナースセン<br>e nurse cent | <sup>批業紹介事業</sup><br>ン <b>ター</b><br>Ar |                                                                                                    | ▶ お問い合わせ                    | 🕞 ログアウト |
|---------------------------------------------|----------------------------------------|----------------------------------------------------------------------------------------------------|-----------------------------|---------|
|                                             |                                        | and the second second sec | A Contraction of the second |         |
| >                                           | 様施設情報 > 求人                             | 票 > コンタクト                                                                                                    | > お知らせ > 届出                 | 出制一括登録  |
| コンタクト                                       | 状態変更確認                                 |                                                                                                    |                             |         |
| 種別                                          | 紹介応募                                   |                                                                                                    |                             |         |
| 代行NC                                        |                                        |                                                                                                    |                             |         |
| 求人票番号                                       | S                                      |                                                                                                    |                             |         |
| 番号                                          |                                        |                                                                                                    |                             |         |
| タイトル                                        | 求人応募                                   |                                                                                                    |                             |         |
| 上記求職者からの応募                                  | を採用にしますか。<br>く <b>コンタ</b>              | クト履歴へ戻る                                                                                                    | クリック<br>確定する >              |         |

2. [コンタクト状態変更確認]画面が表示されます。 確定するボタンをクリックします。

| <b>検索結果:</b> 全11 | <b>食素結果:</b> 全11件中 1件~11件目を表示 |    |             |               |             |       |  |  |  |  |
|------------------|-------------------------------|----|-------------|---------------|-------------|-------|--|--|--|--|
| 種別               | タイトル                          | 相手 | 求人票番号<br>枝番 | コンタクト<br>開始日付 | 最終<br>送受信日付 | 状態    |  |  |  |  |
| 紹介応募             | 求人応募                          |    |             | 20/03/09      | 20/03/09    | 採用    |  |  |  |  |
| メッセージ            | 求人の件について                      |    |             | 20/03/09      | 20/03/09    | 求職者完了 |  |  |  |  |
| メッセージ            | 求人の件について                      |    |             | 20/03/09      | 20/03/09    | 完了    |  |  |  |  |
| NC問合せ            | NC問合せ(採用について)                 |    |             | 20/03/09      | 20/03/09    | NC完了  |  |  |  |  |
| システム応募           | 求人応募の件                        |    |             | 20/03/06      | 20/03/06    | 採用取消  |  |  |  |  |
| 直接問合せ            | 貴クリニック 看護師募集の件                |    |             | 20/03/02      | 20/03/02    | 完了    |  |  |  |  |
| 直接問合せ            | 貴クリニック 看護師募集の件                |    |             | 20/02/27      | 20/02/27    | 求職者完了 |  |  |  |  |

3. [コンタクト一覧]画面の「状態」が「採用」に変更されます。

| ナースセ<br>e nurse cent | <sup>戦業紹介事業</sup><br>ンター<br>ter |           |                           |                                                |                                                                                          |                                          | ٥                                           | 🚽 お問い合わせ                                                                       | (+) D2   | ブアウ |
|----------------------|---------------------------------|-----------|---------------------------|------------------------------------------------|------------------------------------------------------------------------------------------|------------------------------------------|---------------------------------------------|--------------------------------------------------------------------------------|----------|-----|
|                      |                                 |           |                           |                                                | -                                                                                        |                                          |                                             | an and a surger                                                                | 5-2-5-24 |     |
| >                    | 様施設情報                           | > 求、      | 人票                        | > コンタ                                          | クト                                                                                       | ;                                        | お知らせ                                        | > 届出                                                                           | 制一括登録    |     |
| コンタクト                | 履歴                              |           |                           |                                                |                                                                                          |                                          |                                             |                                                                                |          |     |
|                      |                                 |           |                           |                                                |                                                                                          |                                          |                                             |                                                                                |          |     |
|                      |                                 | 採否決定日付    | <u>کھ</u>                 | 年                                              | я                                                                                        | B                                        |                                             |                                                                                |          |     |
|                      |                                 | 雇用形態      | 採用す<br>常勤(¥<br>○非<br>常勤で  | る雇用形態を選択<br>期間に定めのない)<br>常動(期間に定めの<br>採用した場合、募 | してください。<br>雇用)( ● 正規<br>)ある1ヵ月以上<br><mark>業6ヶ月後</mark> に                                 | 。常勤の場合I<br>雇用 ○ 正規<br>Eの雇用) ○<br>「就業中」また | E規/正規以外:<br>見以外の雇用 )<br>臨時雇用(期間<br>(は「離職」の2 | も選択してください。<br>)<br> に定めのある1ヵ月未;<br><mark>\力をお願いします。</mark>                     | 満の雇用)    |     |
| この応募を採用にする >         | 採用日付                            | 20        | 年                         | Я                                              | 日雇用                                                                                      | 満了日付                                     | 年                                           | Я                                                                              | B        |     |
|                      | 採用資格                            | 必須 採用す ○保 | 「る資格を選択して<br>建師 ○ 助産師     | 下さい。<br>● 看護師                                  | ○ 准看護師                                                                                   | ○ 看護補助者                                  | ŕ                                           |                                                                                |          |     |
|                      |                                 | 勤務形態      | 採用す<br>〇 33<br>〇 日<br>〇 夜 | る勤務形態を選択<br>₹代制(変則を含す<br>勤+オンコール<br>勤のみ        | <ul> <li>(して下さい。)</li> <li>()</li> <li>()</li> <li>()</li> <li>()</li> <li>()</li> </ul> | 2交代制(変則<br>2部制(早番-<br>裁量労働制              | 则を含む)<br>⊦遅番)                               | ○ 日勤+当直<br>○ 日勤のみ<br>○ その他                                                     |          |     |
|                      | -                               |           |                           |                                                |                                                                                          |                                          | <u>አ</u> ታ                                  |                                                                                |          |     |
| この応募を不打              | 采用にする〉                          | 採否決定日付    | <i>گ</i> ھ                | Æ                                              | 月                                                                                        |                                          | 理由 🜌                                        | <ul> <li>不採用にする理由</li> <li>して下さい。</li> <li>○ 採用見送り</li> <li>○ 求職者辞遇</li> </ul> | きを選択     |     |
| / \<br>クリ:           | ック                              |           |                           |                                                |                                                                                          |                                          |                                             |                                                                                |          |     |
| 種別                   | 紹                               | 介応募       |                           |                                                |                                                                                          |                                          |                                             |                                                                                |          |     |
| 状態                   | 採                               | 否待ち       |                           |                                                |                                                                                          |                                          |                                             |                                                                                |          |     |
| NC                   |                                 |           |                           |                                                |                                                                                          |                                          |                                             |                                                                                |          |     |
| 最新の求人票               | S                               |           | 求人票表示                     |                                                |                                                                                          |                                          |                                             |                                                                                |          |     |

4. 不採用にしたい場合は、「採否決定日付」を入力し、不採用の理由を「採用見送り」 「求職者辞退」から選択します。 この応募を不採用にするボタンをクリックします。

|        |       | State of the second second second |         |        | and a state of the state of the |    |
|--------|-------|-----------------------------------|---------|--------|----------------------------------------------------------------------------------------------------|----|
| >      | 様施設情報 | > 求人票                             | > コンタクト | > お知らせ | > 届出制一括登                                                                                                    | 经绿 |
| コンタクト状 | 態変更確認 |                                   |         |        |                                                                                                    |    |
|        |       |                                   |         |        |                                                                                                    |    |
| 種別     | 紹介応募  |                                   |         |        |                                                                                                    |    |
| 代行NC   |       |                                   | 1       |        |                                                                                                    |    |
| 求人票番号  | S     |                                   |         |        |                                                                                                    |    |
| 番号     |       |                                   |         |        |                                                                                                    |    |
| タイトル   | 求人応募  |                                   |         |        |                                                                                                    |    |
|        |       |                                   |         | クリック   |                                                                                                    |    |

5. [コンタクト状態変更確認]画面が表示されます。 確定するボタンをクリックします。

| <b>検索結果:</b> 全16件中 1件~16件目を表示 |             |    |             |               |             |      |  |  |  |  |  |
|-------------------------------|-------------|----|-------------|---------------|-------------|------|--|--|--|--|--|
| 種別                            | タイトル        | 相手 | 求人票番号<br>枝番 | コンタクト<br>開始日付 | 最終<br>送受信日付 | 状態   |  |  |  |  |  |
| システム応募                        | 求人応募        |    | 0001        | 17/11/20      | 17/11/20    | 不採用  |  |  |  |  |  |
| NC問合せ                         | 研修のお知らせについて |    |             | 17/11/20      | 17/11/20    | NC完了 |  |  |  |  |  |
| 紹介応募                          | 求人応募        |    | 0002        | 17/11/20      | 17/11/20    | 採否待ち |  |  |  |  |  |
| 紹介応募                          | 求人応募        |    | 0003        | 17/11/20      | 17/11/20    | 不採用  |  |  |  |  |  |
| 紹介応募                          | 求人応募        |    | 0003        | 17/11/20      | 17/11/20    | 採用   |  |  |  |  |  |
| 紹介応募                          | 求人応募        |    | 0001        | 17/11/20      | 17/11/20    | 採用取消 |  |  |  |  |  |

6. [コンタクト一覧]画面の「状態」が「不採用」に変更されます。

## (2)状態:「採用」の時

| 都道府県看護協会による無料<br>C<br>ナースセ<br>e nurse cen | <sup>3職業紹介事業</sup><br>ンター<br>ter |                    |                                                                                                    |                          |                    | ▶ お問い合わせ          | 🕞 ログアウト |
|-------------------------------------------|----------------------------------|--------------------|----------------------------------------------------------------------------------------------------|--------------------------|--------------------|-------------------|---------|
|                                           |                                  |                    |                                                                                                    |                          |                    | and the second of |         |
| > >                                       | 様施設情報                            | >                  | 求人票                                                                                                    | > コンタクト 🚺                | > お知ら <sup>.</sup> |                   | 一括登録    |
| コンタクト                                     | 履歴                               | 採用を取り消し            | 、不採用にします。                                                                                                    | 入力                       |                    |                   |         |
| この応募の採                                    | 用を取消す 〉                          | 理由 🜌               | 不採用にする理由<br>○ 採用見送り (                                                                                                    | を選択して下さい。<br>○ 求職者辞退     |                    |                   |         |
| _/ \_<br>_ クリ                             | ック                               | 採用後の求職者<br>離職状況に離職 | について、入力して<br>を選択した場合、オ                                                                                                    | こください。<br>S応募を以下の離職理由    | 、離職日付で終了します。       | 2                 |         |
|                                           |                                  | 離職状況               | 採用した求職者の<br>○ 離職                                                                                                    | 状況を選択してください。             |                    |                   |         |
| 離職状況の登                                    | 録を行う 〉                           | 離職理由               | 離職した理由を選掛<br>○ 自己都合 ○                                                                                                    | 沢してください。<br>自己都合以外(解雇、施調 | <b>と</b> ・会社都合など)  |                   |         |
|                                           |                                  | 離職日付               | ۲. Ender State State St | 月                        | B                  |                   |         |
|                                           |                                  | 5                  |                                                                                                    |                          |                    |                   |         |
| 種別                                        |                                  | 紹介応募               |                                                                                                    |                          |                    |                   |         |
| 状態                                        |                                  | 採用                 |                                                                                                    |                          |                    |                   |         |
| 採用日付                                      |                                  | 2020年03月21日        |                                                                                                    |                          |                    |                   |         |
| 採否決定日付                                    |                                  | 2020年03月09日        |                                                                                                    |                          |                    |                   |         |
| 雇用形態                                      |                                  | 常勤(期間に定めの          | ない雇用) (正規雇用                                                                                                    | 3)                       |                    |                   |         |

#### <操作説明>

1. 採用を取り消したい場合は、理由を「採用見送り」、「求職者辞退」から選択し、この 応募の採用を取消すボタンをクリックします。

√ 採否決定日付から10日経過すると、理由は「求職者辞退」のみ、選択可能となります。

| ifigla a a a a a a a a a a a a a a a a a a | a業紹介争業<br>ンター<br>er |            |             | 🔀 お問       | い合わせ 🕞 ログアウ |
|--------------------------------------------|---------------------|------------|-------------|------------|-------------|
| >                                          | 様施設情報               | → 求人票      | > コンタクト ()  | > お知らせ     | > 届出制一括登録   |
| コンタクト                                      | 状態変更確認              |            |             |            |             |
| 種別                                         | 紹介応募                |            |             |            |             |
| 代行NC                                       |                     |            |             |            |             |
| 求人票番号                                      | S                   |            |             |            |             |
| 番号                                         |                     |            |             |            |             |
| タイトル                                       | 求人応募                |            |             |            |             |
| 記求職者の採用を取                                  | 消ますか。               | < コンタクト履歴へ | クリ<br>反る 確定 | ック<br>する > |             |

[コンタクト状態変更確認]画面が表示されます。
 確定するボタンをクリックします。

| <b>檢索結果:</b> 全11件中 1件~11件目を表示 |                |    |             |               |             |       |  |  |  |  |  |
|-------------------------------|----------------|----|-------------|---------------|-------------|-------|--|--|--|--|--|
| 種別                            | タイトル           | 相手 | 求人票番号<br>枝番 | コンタクト<br>開始日付 | 最終<br>送受信日付 | 状態    |  |  |  |  |  |
| 紹介応募                          | 求人応募           |    |             | 20/03/09      | 20/03/09    | 採用取消  |  |  |  |  |  |
| メッセージ                         | 求人の件について       |    |             | 20/03/09      | 20/03/09    | 求職者完了 |  |  |  |  |  |
| メッセージ                         | 求人の件について       |    |             | 20/03/09      | 20/03/09    | 完了    |  |  |  |  |  |
| NC問合せ                         | NC問合せ(採用について)  |    |             | 20/03/09      | 20/03/09    | NC完了  |  |  |  |  |  |
| システム応募                        | 求人応募の件         |    |             | 20/03/06      | 20/03/06    | 採用取消  |  |  |  |  |  |
| 直接問合せ                         | 貴クリニック 看護師募集の件 |    |             | 20/03/02      | 20/03/02    | 完了    |  |  |  |  |  |
| 直接問合せ                         | 貴クリニック 看護師募集の件 |    |             | 20/02/27      | 20/02/27    | 求職者完了 |  |  |  |  |  |

3. [コンタクト一覧]画面の「状態」が「採用取消」に変更されます。

Ŷ 理由の選択を「採用見送り」「求職者辞退」どちらを選択しても、状態は「採用取消」となります。

## (3)状態:「採用取消」、「取消」、「不採用」の時

| 種別     | タイトル           | 相手 | 求人票番号<br>枝番 | コンタクト<br>開始日付 | 最終<br>送受信日付 | 状態    |  |  |  |  |
|--------|----------------|----|-------------|---------------|-------------|-------|--|--|--|--|
| 紹介応募   | 求人応募           |    |             | 20/03/09      | 20/03/09    | 採用取消  |  |  |  |  |
| メッセージ  | 求人の件について       |    |             | 20/03/09      | 20/03/09    | 求職者完了 |  |  |  |  |
| メッセージ  | 求人の件について       |    |             | 20/03/09      | 20/03/09    | 完了    |  |  |  |  |
| NC問合せ  | NC問合せ(採用について)  |    |             | 20/03/09      | 20/03/09    | NC完了  |  |  |  |  |
| システム応募 | 求人応募の件         |    |             | 20/03/06      | 20/03/06    | 採用取消  |  |  |  |  |
| 直接問合せ  | 貴クリニック 看護師募集の件 |    |             | 20/03/02      | 20/03/02    | 完了    |  |  |  |  |
| 直接問合せ  | 貴クリニック 看護師募集の件 |    |             | 20/02/27      | 20/02/27    | 求職者完了 |  |  |  |  |

#### <操作説明>

1. [コンタクト一覧]画面の「状態」が「採用取消」になっている応募の「タイトル」をクリックします。

| i府県看護協会による無料職業紹介す<br>ナースセンタ<br>e nurse center | <b>事業</b>              | ▶ お問い合わせ 🚺 ログアウ                                                                                                 |
|-----------------------------------------------|------------------------|----------------------------------------------------------------------------------------------------|
|                                               |                        | Contraction of the second second second second second second second second second second second second second s |
| > 様                                           | 施設情報 > 求人票 > コンタクト 1   | > お知らせ > 届出制一括登録                                                                                                |
| コンタクト履歴                                       | ₹                      |                                                                                                    |
| 種別                                            | 紹介応募                   |                                                                                                    |
| 状態                                            | 採用取消                   |                                                                                                    |
| NC                                            |                        |                                                                                                    |
| 最新の求人票                                        | S 求人票表示                |                                                                                                    |
| 応募時点の求人票                                      | 2020/03/09 20:07 求人票表示 |                                                                                                    |
| 番号                                            |                        |                                                                                                    |
| 求職者氏名                                         |                        |                                                                                                    |
| タイトル                                          | 求人応募                   |                                                                                                    |
|                                               |                        |                                                                                                    |
| 求職者(看護職                                       | 8)応募情報                 |                                                                                                    |
| 氏名                                            |                        |                                                                                                    |
| 氏名フリガナ                                        |                        |                                                                                                    |
| 性別                                            | 女性                     |                                                                                                    |
| 牛年月日                                          |                        |                                                                                                    |

2. [コンタクト履歴]画面が表示され、内容を確認することができます。

求職者が応募を取り消した場合には、「タイトル」をクリックすることはできません。 (コンタクト履歴は表示されません。)

√ 「最新の求人票」をクリックすると、同じ求人票で現在の求人票の条件が表示されます。

# <u> 田-4.7 求人票の印刷</u>

応募時点での求人票を表示し、保存する機能が追加となりました。

| 府県看護協会による無料職員<br>ナースセン<br>e nurse center                                                                                                    | <sup>業紹介事業</sup><br>ター<br><sup>2</sup>                                                                                                    |                |             |                 | お問い                                                                                                    | )合わせ                                                                 | 🕞 ログアウ                                                |
|----------------------------------------------------------------------------------------------------|----------------------------------------------------------------------------------------------------|----------------|-------------|-----------------|----------------------------------------------------------------------------------------------------|----------------------------------------------------------------------|-------------------------------------------------------|
|                                                                                                    | And the second second                                                                                                    |                |             |                 | and the second second s | Carrier S.S.                                                         |                                                       |
|                                                                                                    | 様施設情報                                                                                                    | > 求人票          | > コンタク      | F <b>1</b> >    | お知らせ                                                                                                    | > 届出制一打                                                              | 括登録                                                   |
| 1ンタクト-                                                                                                    | -皆                                                                                                    |                |             |                 |                                                                                                    |                                                                      |                                                       |
|                                                                                                    | 50                                                                                                    |                |             |                 |                                                                                                    |                                                                      |                                                       |
| 職業安定法改正の施行                                                                                                    | ティング ティング ティック ティック ディング ディング ディング ディング アンチャック アイ・ディング ディング アイチャック アイチャック アイチャック アイチャック ディング アイチャック ディング ディング アイチャック アイチャック ディング アイチャップ アイチャップ ディング アイチャップ アイチャップ アイチャップ アイチャップ アイチャップ アイチャップ アイチャップ アイチャップ アイチャップ アイチャップ アイチャップ アイチャップ アイチャップ アイチャップ アイチャップ アイチャップ アイチャップ アイチャップ アイチャップ アイチャップ アイチャップ アイチャップ ディング アイチャップ アイチャップ アイチャップ アイチャップ アイチャップ アイチャップ アイチャップ アイチャップ アイチャップ アイチャップ アイチャップ ディング ディング ディング ディング ディング ディング ディング ディング | り職業紹介事業者の紹     | 介による、無期雇用家  | 業者の早期離職状況の      | 報告が義務化されまし                                                                                                    | た。                                                                   |                                                       |
| 常勤で採用した求職者                                                                                                    | の方で採用日から6ヵ月                                                                                                    | 月が経過した就業者は二    | シタクトー覧に状態   | が「状況登録待ち」とし<br> | て表示されます。                                                                                                    |                                                                      |                                                       |
| 就業後6ヵ月を経過し                                                                                                    | た対象者について、速す                                                                                                    | やかに就業または離職の    | 入力をお願いいたし   | <b>ह</b> ज.     |                                                                                                    |                                                                      |                                                       |
|                                                                                                    |                                                                                                    |                |             |                 |                                                                                                    |                                                                      |                                                       |
| 種別                                                                                                    | □直接問合せ                                                                                                    | ] NC問合せ 🗌 システム | 応募 🗌 紹介応募 🛽 | 」メッセージ          |                                                                                                    |                                                                      |                                                       |
| 相手先名                                                                                                    |                                                                                                    |                |             | 求職者氏名またはナー;     | スセンター名(一部可)                                                                                                    | を入力してください                                                            | 1                                                     |
|                                                                                                    |                                                                                                    |                | -15 1       |                 |                                                                                                    |                                                                      |                                                       |
| 相手无番号                                                                                                    |                                                                                                    |                | 求人票者        | 污枝畨             |                                                                                                    |                                                                      |                                                       |
| 最終送受信日付                                                                                                    | £                                                                                                    | F 月            | 日~          | 年 月             | E                                                                                                    |                                                                      |                                                       |
|                                                                                                    | □受信                                                                                                    | □ 送信           | □ 保留        | □ 求職者保留         | □ NC保留                                                                                                    | □ 採否待ち                                                               |                                                       |
| 状態                                                                                                    | □ 採用                                                                                                    | □ 不採用          | 🗌 採用取消      | 🗌 取消            | □ 完了                                                                                                    | NC完了                                                                 |                                                       |
|                                                                                                    |                                                                                                    |                |             |                 |                                                                                                    |                                                                      |                                                       |
|                                                                                                    |                                                                                                    |                |             |                 |                                                                                                    |                                                                      |                                                       |
|                                                                                                    |                                                                                                    |                |             |                 |                                                                                                    | 0                                                                    | 検索                                                    |
| ⊼1千致3:○20件 ●                                                                                                    | 50件 ○100件                                                                                                    |                |             |                 |                                                                                                    |                                                                      | 1XXX                                                  |
| <b>索結果:</b> 全7件中 1件~                                                                                                    | ~ <sup>7件目を表示</sup> ク                                                                                                    | 1.57           |             |                 |                                                                                                    |                                                                      |                                                       |
| 16 04                                                                                                    |                                                                                                    | ,,,,           | 10.E        | 求人票番号           | き コンタクト                                                                                                    | 最終                                                                   | 4 8 4 5                                               |
|                                                                                                    |                                                                                                    |                | 相于          | 枝番              | 開始日付                                                                                                    | 送受信日付                                                                | 状態                                                    |
| 裡別                                                                                                    |                                                                                                    |                |             |                 |                                                                                                    |                                                                      |                                                       |
| <b>裡別</b><br>システム応募 求人応募                                                                                                    | 100件                                                                                                    |                |             |                 | 20/03/06                                                                                                    | 20/03/06                                                             | 受信                                                    |
| <ul> <li>         社会内     </li> <li>         システム応募     </li> <li>         ボ人応募     </li> <li>         紹介応募     </li> <li>         求人応募     </li> </ul> | ≩の件<br>算                                                                                                    |                |             |                 | 20/03/06 20/03/02                                                                                                    | 20/03/06 20/03/02                                                    | 受信送信                                                  |
| <ul> <li>2ステム応募</li> <li>求人応募</li> <li>紹介応募</li> <li>求人応募</li> <li>直接問合せ</li> <li>貴クリコ</li> </ul>                                                       | <sup>家の件</sup><br><sup>達</sup><br>ニック 看護師募集の件                                                                                                    |                |             |                 | 20/03/06<br>20/03/02<br>20/02/27                                                                                                    | 20/03/06<br>20/03/02<br>20/02/27                                     | 受信<br>送信<br>求職者完了                                     |
|                                                                                                    | <sup>集の件</sup><br><sup>集</sup><br>ニック 看護師募集の件<br><sup>集</sup>                                                                                                    |                |             |                 | 20/03/06<br>20/03/02<br>20/02/27<br>20/02/27                                                                                                    | 20/03/06<br>20/03/02<br>20/02/27<br>20/02/27                         | 受信<br>送信<br>求職者完了<br>採用                               |
| モ     田     加     ジステム応募     求人応募     福介応募     求人応募     直接問合せ     貴クリニ     システム応募     求人応募     直接問合せ     求人応募                                           |                                                                                                    |                |             |                 | 20/03/06<br>20/03/02<br>20/02/27<br>20/02/27<br>20/02/26                                                                                                    | 20/03/06<br>20/03/02<br>20/02/27<br>20/02/27<br>20/02/26             | 受信<br>送信<br>求職者完了<br>採用<br>受信                         |
| セロア  システム応募  ぶ人応募  高技問合せ  うステム応募  また応募  直接問合せ  たの  また応募  直接問合せ  ホ人応募  なん応募  なん応募  なん応募  なん応募  なん応募  なん応募  なん応募  なんの  なんの  なんの  なんの  なんの  なんの  なんの  なん   |                                                                                                    |                |             |                 | 20/03/06<br>20/03/02<br>20/02/27<br>20/02/27<br>20/02/26<br>20/02/13                                                                                                    | 20/03/06<br>20/03/02<br>20/02/27<br>20/02/27<br>20/02/26<br>20/02/13 | 受信       送信       求職者完了       採用       受信       求職者完了 |

<操作説明>

1. [コンタクト一覧]画面の「種別」が「システム応募」もしくは「紹介応募」の「タイトル」 をクリックします。

| 都道府県看護協会による無料職業紹介事業<br>シースセンター<br>e nurse center |                                                                                                    | ▶ お問い合わせ 🕞 ログアウト                                                                |
|--------------------------------------------------|----------------------------------------------------------------------------------------------------|---------------------------------------------------------------------------------|
|                                                  |                                                                                                    |                                                                                 |
| → 様施設情報                                          | 服 → 求人票 → コンタクト <b>1</b>                                                                                                    | > お知らせ > 届出制一括登録                                                                |
| コンタクト履歴                                          |                                                                                                    |                                                                                 |
| 応募の返信を保留する >                                     | 応募の採否決定、返信を保留します。<br>本応募を以下の採用日付、採否決定日付で採用として終了します。<br>求職者へ採用通知(返信)後に採用としてください。                                                                               |                                                                                 |
|                                                  | 採否決定日付     経営     年     月     日       雇用形態     採用する雇用形態を選択してください。常勤の場合:<br>*第約(期間に定めのない雇用)(〇 正規雇用 〇 正<br>のまず常約(期間に定めのない雇用)との雇用)(〇<br>常勤で採用した場合、就業6ヶ月後に「就業中」また | 正規/正規以外も選択してください。<br>現以外の雇用 動<br>) 臨時雇用 (期間に定めのある1ヵ月未満の雇用)<br>とは「離職」の入力をお願いします。 |
| この応募を採用にする >                                     | 採用日付     2003     年     月     日 雇用       採用資格     採用する資格を選択して下さい。<br>(保健師 )助産師 )准着護師     2                                                                    | 用満了日付 年 月 日<br>○ 看護補助者                                                          |
|                                                  | 省略                                                                                                    |                                                                                 |
| 状態                                               | 受信クリック                                                                                                    |                                                                                 |
| 最新の求人票                                           | S 求人票表示                                                                                                    |                                                                                 |
| 応募時点の求人票                                         | 2020/03/06 14:42 求人票表示                                                                                                    |                                                                                 |
| 番号                                               |                                                                                                    |                                                                                 |

[コンタクト履歴]画面が表示されます。
 「応募時点の求人票」の「求人票表示」をクリックします。
 クリック

|         | く開じるこのページを印刷する                      |  |
|---------|-------------------------------------|--|
|         |                                     |  |
| 求人票 (臨  | 時雇用)                                |  |
|         | 3727137                             |  |
| 応募日時    | (西暦)2020年03月06日 14時42分              |  |
| 求人票番号   | S                                   |  |
| 有効期間    | (西暦) 2020年02月07日 ~ (西暦) 2020年07月31日 |  |
| 最終更新日   | (西暦) 2020年03月06日                    |  |
| 最終更新日   | (西晉) 2020年03月06日                    |  |
| I 施設情報  |                                     |  |
| 雇用形態    | 臨時雇用(期間に定めのある1ヵ月末満の雇用)              |  |
| 派遣求人の種類 | 該当しない                               |  |
| 雇用期間    | (西暦)2020年03月21日 ~ (西暦)2020年04月04日   |  |
|         |                                     |  |

3. [求人票の印刷]画面が表示されます。

このページを印刷するボタンをクリックし、印刷します。

√ 「最新の求人票」をクリックすると、同じ求人票で現在の求人票の条件が表示されます。

### Ⅲ-4.8 離職状況登録

職業安定法改正の施行に伴い、平成30年度より職業紹介事業者の紹介による、無期 雇用就業者の早期離職状況の報告が義務化されました。

常勤で採用した求職者の方で採用日から6ヵ月が経過した就業者はコンタクト一覧に 状態が「状況登録待ち」として表示されます。

就業後 6 ヵ月を経過した対象者について、速やかに就業または離職の入力をお願い いたします。

### (1)採用日から6ヵ月以内に登録

| ナースセン<br>e nurse center                  | ター              |                   |             |               | 🛛 お問い            | 合わせ                      | 😝 ログア    |
|------------------------------------------|-----------------|-------------------|-------------|---------------|------------------|--------------------------|----------|
|                                          |                 |                   |             |               |                  | Change - 2               | Vie (con |
| >                                        | 様施設情報           | > 求人票             | > コンタク      | ⊦ <b>0</b> >a | お知らせ             | > 届出制一排                  | 話登録      |
| 1、ククトー                                   | _ E5            |                   |             |               |                  |                          |          |
| リンタクトー                                   | 見               |                   |             |               |                  |                          |          |
| 職業安定法改正の施行                               | に伴い、平成30年度。     | より職業紹介事業者の編       | 昭介による、無期雇用家 | 「業者の早期離職状況の報  | 告が義務化されまし        | た。                       |          |
| 常勤で採用した求職者                               | の方で採用日から6ヵ      | 月が経過した就業者は        | コンタクト一覧に状態  | が「状況登録待ち」として  | 表示されます。          | <i>.</i>                 |          |
| 就業後6カ月を経過し)                              | た対象者について、速      | やかに就業または離職の       | の入力をお願いいたし  | ます。           |                  |                          |          |
|                                          |                 |                   |             |               |                  |                          |          |
| 種別                                       | □直接問合せ          | □ NC問合せ □ システ.    | ム応募 □ 紹介応募  | コメッセージ        |                  |                          |          |
| 相手先名                                     |                 |                   |             | 求職者氏名またはナースも  | 2ンター名(一部可):      | を入力してください                | N        |
| 相手先番号                                    |                 |                   | 求人票額        | <b>得枝番</b>    |                  |                          |          |
| 最終送受信日付                                  |                 | 年 月               | ∃ ~         | 年月月           | E                |                          |          |
| 山山台谷                                     | □受信             |                   |             | □ 求職者保留       | □ NC保留           |                          |          |
| 1八股                                      | □ 採用<br>□ 求職者完了 | □ 小採用<br>□ 状況登録待ち | 山採用収用       |               | [] 元 ]           | NCH ]                    |          |
|                                          |                 |                   |             |               |                  |                          |          |
|                                          |                 |                   |             |               |                  |                          |          |
| 示件数:○20件 ●                               | 50件 〇100件       |                   |             |               |                  | ٩                        | 検索       |
|                                          | ~12件目を表示        |                   |             |               |                  |                          |          |
|                                          |                 | クリック              |             | 4 1 重報台       | コンタクト            | 三级                       |          |
| <b>索結果:</b> 全12件中 1件·                    |                 |                   |             |               | 1/9/1            | 1242                     |          |
| <b>紊結果:</b> 全12件中 1件·<br>種別              | 9111            |                   | 相手          | 大家留う          | 開始日付             | 送受信日付                    | 状態       |
| <b>黎結果:</b> 全12件中 1件-<br>種別<br>紹介応募 求人応募 | 97171           |                   | 相手          | 枝番            | 開始日付<br>20/03/09 | <b>送受信日付</b><br>20/03/09 | 状態       |

<操作説明>

1. [求人施設ポータルトップ]画面の「コンタクト」をクリックすると、[コンタクト一覧]画面 が表示されます。 常勤で採用とした求人応募のタイトルをクリックします。

| 都道府県 | 電波協会による無料職業紹介事業<br>ナースセンター<br>enurse center |                                                                                                    |                                       | ▶ お問い合わせ                    | 😝 סלדט |
|------|---------------------------------------------|----------------------------------------------------------------------------------------------------|---------------------------------------|-----------------------------|--------|
|      |                                             | And the second second second second second second second second second second second second second second second |                                       | The office of the second of |        |
|      | > 樣施設情報                                     | > 求人票 > 1                                                                                                    | コンタクト ① > お知らt                        | さ > 届出制·                    | 一括登録   |
|      | ンタクト履歴                                      |                                                                                                    |                                       |                             |        |
|      |                                             | 採用を取り消し、不採用にします。                                                                                                 |                                       |                             |        |
| ā    | この応募の採用を取消す >                               | 理由     区須     不採用にする理由を選択し       ○ 採用見送り     ○ 求職者                                                               | て下さい。<br>辞退                           |                             |        |
|      |                                             | 採用後の求職者について、入力してくださ<br>離職状況に離職を選択した場合、本応募を<br>離職状況 採用した求職者の状況を選<br>2007 〇 離職                                     | ハ。<br>以下の離職理由、離職日付で終了します。<br>Rしてください。 |                             |        |
| F    | 離職状況の登録を行う 〉                                | <ul><li>離職した理由を選択してく;</li><li>自己都合</li><li>自己都合</li><li>自己都合</li></ul>                                           | どさい。<br>以外(解雇、施設・会社都合など)              |                             |        |
|      |                                             | 離職日付年                                                                                                    | 月日日                                   |                             |        |
| ×    |                                             |                                                                                                    |                                       |                             |        |
| 利    | 重別                                          | 紹介応募                                                                                                    |                                       |                             |        |
| 牝    | 犬態                                          | 採用                                                                                                    |                                       |                             |        |
| đ    | 采用日付                                        | 2020年03月21日                                                                                                    |                                       |                             |        |
| 拔    | 采否決定日付                                      | 2020年03月09日                                                                                                    |                                       |                             |        |
| 雇    | 星用形態                                        | 常勤(期間に定めのない雇用) (正規雇用)                                                                                            |                                       |                             |        |

2. [コンタクト履歴画面]が表示されます。 離職状況の登録を行うボタンが表示され、離職状況の登録が可能になります。

| クリック         | 採用後の求職者<br>離職状況に離職 | について、入力してください。<br>を選択した場合、本応募を以下の離職理由、離職日付で終了します。 |
|--------------|--------------------|---------------------------------------------------|
|              | 離職状況               | <u>採用した</u> 志穏者の状況を選択してください。<br>● 離職              |
| 離職状況の登録を行う > | 離職理由               | 離職した理由を選択してください。<br>○ 自己都合 ● 自己都合以外(解雇、施設・会社都合など) |
|              | 離職日付               | 2020 年 06 月 20 日                                  |
|              |                    |                                                   |

 離職状況の離職にチェックを入れます。離職理由が選択可能となりますので、理 由を選択し、離職日付を入力します。
 離職状況の登録を行うボタンをクリックし、登録します。

| 部道府県看護協会による無非<br>シナースセ<br>e nurse cen | N職業紹介事業<br>ンター<br>ter |                                      |        |                | ta 🗹          | 問い合わせ    | 😝 ログアウト   |
|---------------------------------------|-----------------------|--------------------------------------|--------|----------------|---------------|----------|-----------|
|                                       |                       | Station of the local division of the | -      | -              | - Contraction | a farmer | Se Marine |
| >                                     | 様施設情報                 | > 求人票                                | > コンタク | ₽ <b>⊢</b>     | > お知らせ        | 〉届出制     | 」一括登録     |
| コンタクト                                 | 、状態変更確認               |                                      |        |                |               |          |           |
| 種別                                    | 紹介応募                  |                                      |        |                |               |          |           |
| 代行NC                                  |                       |                                      | -      |                |               |          |           |
| 求人票番号                                 | S                     |                                      |        |                |               |          |           |
| 番号                                    |                       |                                      |        |                |               |          |           |
| タイトル                                  | 求人応募                  |                                      |        |                |               |          |           |
| 上記求職者の離職状》                            | 兄を登録しますか。             | < コンタクト履                             | 歴へ戻る   | ク<br>の<br>確定する | vIJック<br>5 →  |          |           |

[コンタクト状態変更確認]画面が表示されます。
 確定するボタンをクリックします。

| 都道府県看護協会による第<br>②ナースと<br>e nurse ce | 無料職業紹介事業<br><b>ミンター</b><br>unter | 10.500 (rg. ymanae) |              | its 💟  | 問い合わせ | 🔂 םלדיסא |
|-------------------------------------|----------------------------------|---------------------|--------------|--------|-------|----------|
|                                     | 様施設情報                            | > 求人票               | > コンタクト ()   | > お知らせ | → 届出制 | 」一括登録    |
| コンタク                                | ト状態変更完了                          | 7                   |              |        |       |          |
|                                     |                                  | 紹介応募「求人」            | 応募」の離職状況を登録し | しました。  |       |          |
|                                     |                                  | < :                 | コンタクトー覧へ戻る   | クリック   |       |          |

5. [コンタクト状態変更完了]画面が表示されます。 コンタクト一覧へ戻るボタンをクリックします。

| >ナースセン<br>e nurse cente                                                | 業紹介事業<br><b>/ター</b><br>ル                                                                                                    |                  |                          |                                  |                                     |                                     | 2 お問                                        | い合わせ                                     | לילים 🙌   |
|------------------------------------------------------------------------|----------------------------------------------------------------------------------------------------|------------------|--------------------------|----------------------------------|-------------------------------------|-------------------------------------|---------------------------------------------|------------------------------------------|-----------|
|                                                                        | 详练现信起                                                                                                    |                  | 华十里                      |                                  | 971                                 |                                     | お知ら#                                        | 、尾出制一                                    | 托登绿       |
|                                                                        | 一覧<br>行に伴い、平成30年度<br>者の方で採用日から6                                                                                                    | 夏より職業編<br>カ月が経過  | 路介事業者の紹介<br>した就業者はコ      | かによる、無期扉<br>ンタクト一覧にも             | 用就業者の早期<br>状態が「状況登録                 | 離職状況の報<br>経ち」として                    | 告が義務化されまし<br>「表示されます。                       | <i>it</i> eo                             |           |
| 「<br>就業後6カ月を経過し<br>種別                                                  | した対象者について、<br>□直接問合せ                                                                                                    | 迷やかに就!<br>□ NC問合 | 業または離職の. せ □システム」        | 人力をお願いい7 応募 □ 紹介応募               | <b>こ</b> メッセージ                      |                                     |                                             |                                          |           |
|                                                                        |                                                                                                    |                  |                          |                                  |                                     |                                     |                                             |                                          |           |
| 相手先名                                                                   |                                                                                                    |                  |                          |                                  | 求職者氏名                               | るまたはナース・                            | センター名(一部可)                                  | を入力してください                                | ,1        |
| 相手先名相手先番号                                                              |                                                                                                    |                  |                          | 求人                               | 求職者氏名                               | るまたはナース・                            | センター名(一部可)                                  | を入力してください                                | ,1        |
| 相手先名<br>相手先番号<br>最終送受信日付                                               |                                                                                                    | ) <b>#</b>       | 月                        | 求人                               | 求職者氏名<br>票番号枝番<br>年                 | らまたはナース                             | センター名 (一部可)                                 | を入力してください                                | ,1        |
| 相手先名<br>相手先番号<br>最終送受信日付<br>状態                                         | □ 受信<br>□ 採用<br>□ 求職者完了                                                                                                    | ) <b>#</b>       | 月<br>送信<br>不採用<br>状況登録待ち | 求人<br>日 ~<br>日 保留<br>日 採用取消      | 求職者氏名<br>票番号枝番<br>年<br>□ 求職<br>□ 取消 | Aまたはナース・<br>月<br>戦者保留<br>資          | センター名(一部可)<br>日<br>- NC保留<br>- 完了           | を入力してください<br>「 採否待ち<br>NC完了              | ~         |
| 相手先名<br>相手先番号<br>最終送受信日付<br>状態<br>§示件数: ○ 20件 @<br>§余稿果:全11件中 1件<br>種別 | <ul> <li>● 受信<br/>「採用<br/>「求職者完了         </li> <li>● 50件 ○ 100件         </li> <li>中、市職者完了         </li> <li>● 50件 ○ 100件         </li> </ul> | <b>₩</b>         | 月<br>送信<br>不採用<br>状況登録待ち | 求人<br>日~<br>- 保留<br>- 採用取消<br>相手 | 求職者氏名<br>票番号枝番<br>年<br>□ 示職<br>□ 取消 | Sまたはナース・<br>月<br>読者保留<br>う<br>求人要番号 | センター名 (一部可)<br>日<br>- NC保留<br>完了<br>- コンタクト | を入力してください<br>- 採否待ち<br>- NC完了<br>Q<br>最終 | ♪<br>検索 ▶ |

### (2)採用日から6ヵ月経過後に登録

採用日より6ヵ月経過後の翌月1日には、都道府県ナースセンターから求人施設へ離 職状況登録依頼のメールが送信されます。(すでに離職登録している求人応募は対 象外になります)

| eナースセンター:無期雇用就業者の就業状況のご確認について                                                                                        |
|----------------------------------------------------------------------------------------------------|
| 様                                                                                                    |
| いつもeナースセンターをご利用いただきありがとうございます。<br>職業安定法改正の施行に伴い、平成30年度より職業紹介事業者の紹介による無期雇用就業者の早期離職状況の<br>報告が義務化されております。               |
| 貴施設の求人(無期雇用)にご紹介した求職者の方で、採用日から6ケ月が経過し、早期離職状況が未登録の<br>就業者がございます。<br>恐れ入りますが、eナースセンターにログインし、早期離職状況の登録(就業中も含む)をお願い致します。 |
| 【早期離職状況の未登録者】<br>[採用日]/[求人票No.]/[求職(就業)者名(カナ)]<br>[2018/4/XX] [SXXXXXXX-0001][]様<br>[2018/4/XX] [SXXXXXXX-0001][]様   |
| 以下のURLをクリックし、「状態入力待ち」の就業者の早期離職状況登録のご確認をお願い致します。<br>https://www.nurse-center.net/nccs/                                |
| このメールは送信専用のメールアドレスから配信しています。<br>返信いただいてもお答えできませんのでご了承ください。                                                           |
| 公益社団法人〇〇県看護協会〇〇県ナースセンター<br>e-mail:XXXXXXX@nurse-center.com<br>URL:https://www.nurse-center.net/                      |

√ メールは、求人票の勤務先施設住所に基づく都道府県ナースセンターより送付
されます。

|                                             | No. of Concession, Name                                                              |                                             |                          | -                    |                     | Carrier and a        | August and                                 | And the local |
|---------------------------------------------|--------------------------------------------------------------------------------------|---------------------------------------------|--------------------------|----------------------|---------------------|----------------------|--------------------------------------------|---------------|
| >                                           | 様施設情報                                                                                | > 求人票                                       | > コンタク                   | F <b>()</b>          | > đ.                | の知らせ                 | > 届出制一                                     | 括登録           |
| コンタクトー                                      | -覧                                                                                   |                                             |                          |                      |                     |                      |                                            |               |
|                                             |                                                                                      |                                             |                          |                      |                     |                      |                                            |               |
| 職業安定法改正の施行<br>常勤で採用した求職者                    | に伴い、平成30年度。<br>の方で採用日から6ヵ                                                            | より職業紹介事業者の紹<br>月が経過した就業者はコ                  | 介による、無期雇用家<br>1ンタクトー覧に状態 | 【業者の早期離職<br>が「状況登録待ち | <b>伏況の報</b> 領 ↓ として | 告が義務化されまし<br>表示されます。 | った。                                        |               |
| 就業後6ヵ月を経過し                                  | に対象者について、速                                                                           | やかに就業または離職の                                 | の入力をお願いいたし               | ます。                  |                     |                      |                                            |               |
|                                             |                                                                                      |                                             |                          |                      |                     |                      |                                            |               |
| 種別                                          | □ 直接問合せ                                                                              | NC問合せ ロシステム                                 | 応募 🗌 紹介応募 [              | コメッセージ               |                     |                      |                                            |               |
| 相手先名                                        |                                                                                      |                                             |                          | 求職者氏名また              | はナースセ               | 2ンター名(一部可)           | を入力してくださ                                   | L)            |
| 相手先番号                                       |                                                                                      |                                             | 求人票番                     | 号枝番                  | ſ                   |                      |                                            |               |
|                                             |                                                                                      | 年 月                                         | E ~                      | <b>#</b>             | 月                   | B                    |                                            |               |
| 最終送受信日付                                     |                                                                                      | □送信                                         | □ 保留<br>□ 採用取消           | □ 求職者保 □ 取消          | 留                   | □ NC保留<br>□ 完了       | <ul> <li>□ 採否待ち</li> <li>□ NC完了</li> </ul> |               |
| 最終送受信日付<br>状態                               | <ul> <li>□ 受信</li> <li>□ 採用</li> <li>□ 求職者完了</li> </ul>                              | □ 小採用 □ 状況登録待ち                              |                          |                      |                     |                      |                                            |               |
| 最終送受信日付<br>状態                               | <ul> <li>□ 受信</li> <li>□ 採用</li> <li>□ 求職者完了</li> </ul>                              | □ 小採用<br>□ 状況登録待ち                           |                          |                      |                     |                      |                                            |               |
| 最終送受信日付<br>状態                               | <ul> <li>□ 受信</li> <li>□ 採用</li> <li>□ 求職者完了</li> </ul>                              | <ul> <li>□ 木梁用</li> <li>□ 状況登録待ち</li> </ul> |                          |                      |                     |                      | _                                          |               |
| 最終送受信日付<br>状態<br>示件数:○20件 ●                 | <ul> <li>□ 受信</li> <li>□ 採用</li> <li>□ 求職者完了</li> <li>50件</li> <li>○ 100件</li> </ul> | <ul> <li>□ 木梁用</li> <li>□ 状況登録待ち</li> </ul> |                          |                      | _                   |                      | ٩                                          | 検索            |
| 最終送受信日付<br>状態<br>示件数:○20件 ●<br>紊結果:全12件中1件: | □ <sup>受信</sup><br>□ <sup>按用</sup><br>□ 求職者完了<br>50件 ○ 100件<br>~12件目を表示              | □ 小採用<br>□ 状況登録侍ち                           |                          |                      |                     |                      | ٩                                          | 検索            |

<操作説明>

 求人施設ポータルトップ]画面の「コンタクト」をクリックすると、[コンタクト一覧]画面 が表示されます。
 常勤で採用とした求人応募のタイトルをクリックします。

√ 採用日から6ヵ月を経過するとコンタクトの状態が「採用」から「状況登録待ち」と 表示されます。

| 都道 | 府県看護協会による無料職業紹介事業<br>ナースセンター<br>e nurse center |                    |                                                   | ▶ お問い合わせ                     | 🚺 סלדם |
|----|------------------------------------------------|--------------------|---------------------------------------------------|------------------------------|--------|
|    |                                                |                    |                                                   | and the second second second |        |
|    | > 様施設情報                                        | ik >               | 求人票 > コンタクト () > お知ら                              | せ                            | 一括登録   |
| _  | コンタクト履歴                                        |                    |                                                   |                              |        |
|    |                                                | 採用を取り消し            | 、不採用にします。                                         |                              |        |
|    | この応募の採用を取消す>                                   | 理由 🜌               | 不採用にする理由を選択して下さい。<br>○ 求職者辞退                      |                              |        |
| Г  |                                                | 採用後の求職者<br>離職状況に離職 | こついて、入力してください。<br>を選択した場合、本応募を以下の離職理由、離職日付で終了します  | ,                            |        |
|    |                                                | 離職状況               | 採用した永織者の状況を選択してくたさい。<br>○ 就業中 ○ 離職                |                              |        |
|    | 離職状況の登録を行う >                                   | 離職理由               | 離職した理由を選択してください。<br>○ 自己都合 ○ 自己都合以外(解雇、施設・会社都合など) |                              |        |
|    |                                                | 離職日付               | 年月日                                               |                              |        |
|    |                                                |                    |                                                   |                              |        |
|    | 種別                                             | 紹介応募               |                                                   |                              |        |
|    | 状態                                             | 状況登録待ち             |                                                   |                              |        |
|    | 採用日付                                           | 2019年09月01日        |                                                   |                              |        |
|    | 採否決定日付                                         | 2019年08月15日        |                                                   |                              |        |

2. [コンタクト履歴画面]が表示されます。

| クリック         | 採用後の求職者について、入力してください。<br>離職状況に離職を選択した場合、本応募を以下の離職理由、離職日付で終了します。 |  |
|--------------|-----------------------------------------------------------------|--|
|              | 離職状況 <u>採用した実験者の状況を選</u> 択してください。                               |  |
| 離職状況の登録を行う > | 離職理由<br>○ 自己都合 ● 自己都合人」の「「「「「」」の「」」の「「」」の「「」」の「」」の「」」の「」」の「」」   |  |
|              | 離職日付 2020 年 03 月 10 日                                           |  |
|              |                                                                 |  |

 離職状況の就業中もしくは、離職にチェックを入れます。離職を選択した場合、離 職理由が選択可能となりますので、理由を選択し、離職日付を入力します。
 離職状況の登録を行うボタンをクリックし、登録します。

| ing属看護協会による無料<br>ナースセン<br>e nurse cent | 職業紹介事業<br>ンター<br>Cer |         |         |              | ▶ お問い合わせ    | 😝 ログアウト |
|----------------------------------------|----------------------|---------|---------|--------------|-------------|---------|
|                                        |                      |         |         |              | The grammer |         |
| >                                      | 様施設情報                | > 求人票   | > コンタクト | > お知らせ       | > 届出制       | 间一括登録   |
| コンタクト                                  | 状態変更確認               |         |         |              |             |         |
|                                        |                      |         |         |              |             |         |
| 種別                                     | 紹介応募                 |         |         |              |             |         |
| 代行NC                                   |                      |         | l .     |              |             |         |
| 求人票番号                                  | S                    |         |         |              |             |         |
| 番号                                     | 1                    |         |         |              |             |         |
| タイトル                                   | 求人応募                 |         |         |              |             |         |
| 記求職者の離職状況                              | を登録しますか。             | コンタクト履歴 |         | リック<br>定する > |             |         |

[コンタクト状態変更確認]画面が表示されます。
 確定するボタンをクリックします。

| 都道府県看護協会による無<br>C<br>た<br>ースセ<br>e nurse ce | <sup>2</sup> ンター<br>nter |                 |                            | 🔀 お問         | い合わせ   | 🕞 בילדי |
|---------------------------------------------|--------------------------|-----------------|----------------------------|--------------|--------|---------|
| >                                           | 様施設情報                    | > 求人票           | > コンタクト ①                  | > お知らせ       | > 届出制- | 一括登録    |
| コンタク                                        | ト状態変更完了                  | 7               |                            |              |        |         |
|                                             |                          | 紹介応募「求人」<br>( 二 | 応募」の離職状況を登録し<br>コンタクトー覧へ戻る | よした。<br>クリック |        |         |

5. [コンタクト状態変更完了]画面が表示されます。 コンタクトー覧へ戻るボタンをクリックします。

| e nurse cent                                                       | ンター<br>er                                                                          |                                                                        |                                                      |                                       | ▶ お問い                  | 合わせ                                        | 🕞 ログアウ    |
|--------------------------------------------------------------------|------------------------------------------------------------------------------------|------------------------------------------------------------------------|------------------------------------------------------|---------------------------------------|------------------------|--------------------------------------------|-----------|
|                                                                    |                                                                                    |                                                                        |                                                      | -                                     | Contraction of the     | Service 5                                  |           |
| >                                                                  | 様施設情報                                                                              | > 求人票                                                                  | > コンタク                                               | F () >                                | お知らせ                   | > 届出制一                                     | 括登録       |
| コンタクト                                                              | 一覧                                                                                 |                                                                        |                                                      |                                       |                        |                                            |           |
| 職業安定法改正の施<br>常勤で採用した求職<br>就業後6ヵ月を経過<br>種別                          | 部行に伴い、平成30年度よ<br>載者の方で採用日から6ヵ月<br>した対象者について、速1                                     | にり職業紹介事業者の紹介<br>同が経過した就業者はコ<br>やかに就業または離職の                             | ↑ による、無期雇用案<br>ンタクトー覧に状態が<br>入力をお願いいたしま ○ ○ 220次5章 ○ | 業者の早期離職状況の報<br>が「状況登録待ち」として<br>ます。    | 告が義務化されました<br>「表示されます。 | Ē.                                         |           |
| 相手先名                                                               |                                                                                    |                                                                        | Λύσσι ∐πα/ΙΛύσσι [                                   | 」 スッピーン                               | ヤンター名(一部可)を            | ・入力してください                                  | <i>a</i>  |
|                                                                    |                                                                                    |                                                                        |                                                      |                                       |                        |                                            |           |
| 相手先番号                                                              |                                                                                    |                                                                        | 求人票看                                                 | 号枝番                                   |                        |                                            |           |
| 相手先番号<br>最終送受信日付                                                   |                                                                                    | т л                                                                    | 求人票看                                                 | 号枝番<br>年 月                            |                        |                                            |           |
| 相手先番号<br>最終送受信日付<br>状態                                             | <ul> <li>受信</li> <li>採用</li> <li>求職者完了</li> </ul>                                  | <ul> <li>王 月</li> <li>二 送信</li> <li>二 不採用</li> <li>二 状況登録待ち</li> </ul> | 求人票番<br>日 ~<br>- 保留<br>- 採用取消                        | 号枝番<br>年 月<br>□ 求職者保留<br>□ 取消         | 日<br>○ NC保留<br>○ 完了    | <ul> <li>□ 採否待ち</li> <li>□ NC完了</li> </ul> |           |
| 相手先番号最終送受信日付状態                                                     | ● 受信<br>● 疑用<br>● 求職者完了                                                            |                                                                        | 求人票書<br>日~<br>- 保留<br>- 採用取消                         | 号枝番<br>年 月<br>日<br>一 求職者保留<br>日<br>取消 | 日<br>- NC保留<br>- 完了    | <ul> <li>● 採否待ち</li> <li>○ NC完了</li> </ul> | 検索♪       |
| 相手先番号<br>最終送受信日付<br>状態<br><b>気示件数:</b> ○20件<br><b>業新編果</b> :全11件中1 | <ul> <li>受信<br/>「採用<br/>「求職者完了</li> <li>● 50件 ○ 100件</li> <li>件~11件目を表示</li> </ul> |                                                                        | 求人票番<br>日~<br>- 保留<br>- 採用取消                         | 号枝番<br>年 月<br>□ 求職者保留<br>□ 取消         | 日<br>                  | <ul> <li>□ 採否待ち</li> <li>□ NC完了</li> </ul> | ·<br>検索 → |

#### <項目説明> 必須 が表示されている項目は必須項目です

| 入力項目                                        | 設定内容                 |
|---------------------------------------------|----------------------|
|                                             | 就職した求職者の状況を以下より選択しま  |
| 弊 陈 小 · 口 · · · · · · · · · · · · · · · · · | す。                   |
|                                             | ・就業中                 |
|                                             | ・離職                  |
|                                             | 離職状況で「離職」を選択した場合に、離職 |
|                                             | の理由を以下より選択します。       |
| 離職理由                                        | ・自己都合                |
|                                             | ・自己都合以外(解雇、施設・会社都合な  |
|                                             | ど)                   |
|                                             | 離職状況で「離職」を選択した場合に、離職 |
| 西田市以口15                                     | した日付を入力します。          |

離職状況を登録すると、コンタクト一覧から削除します。 誤って離職状況を登録した場合、勤務先住所の都道府県ナースセンターへ連絡 をお願い致します。